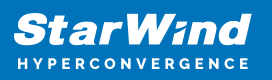

# StarWind Virtual Tape Library: Configuration Guide for Local Storage, VTL Deployed as a Linux ISO using GUI

2024

**TECHNICAL PAPERS** 

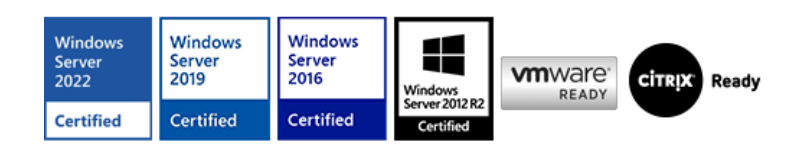

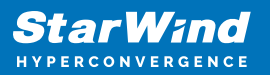

## Trademarks

"StarWind", "StarWind Software" and the StarWind and the StarWind Software logos are registered trademarks of StarWind Software. "StarWind LSFS" is a trademark of StarWind Software which may be registered in some jurisdictions. All other trademarks are owned by their respective owners.

#### Changes

The material in this document is for information only and is subject to change without notice. While reasonable efforts have been made in the preparation of this document to assure its accuracy, StarWind Software assumes no liability resulting from errors or omissions in this document, or from the use of the information contained herein. StarWind Software reserves the right to make changes in the product design without reservation and without notification to its users.

#### **Technical Support and Services**

If you have questions about installing or using this software, check this and other documents first - you will find answers to most of your questions on the Technical Papers webpage or in StarWind Forum. If you need further assistance, please contact us .

#### **About StarWind**

StarWind is a pioneer in virtualization and a company that participated in the development of this technology from its earliest days. Now the company is among the leading vendors of software and hardware hyper-converged solutions. The company's core product is the years-proven StarWind Virtual SAN, which allows SMB and ROBO to benefit from cost-efficient hyperconverged IT infrastructure. Having earned a reputation of reliability, StarWind created a hardware product line and is actively tapping into hyperconverged and storage appliances market. In 2016, Gartner named StarWind "Cool Vendor for Compute Platforms" following the success and popularity of StarWind HyperConverged Appliance. StarWind partners with world-known companies: Microsoft, VMware, Veeam, Intel, Dell, Mellanox, Citrix, Western Digital, etc.

## Copyright ©2009-2018 StarWind Software Inc.

No part of this publication may be reproduced, stored in a retrieval system, or transmitted in any form or by any means, electronic, mechanical, photocopying, recording or otherwise, without the prior written consent of StarWind Software.

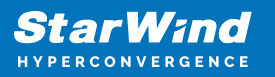

# Annotation

Relevant products

StarWind Virtual Tape Library (VTL)

Purpose

StarWind Virtual Tape Library (VTL) is software that allows you to emulate physical Tape Libraries while storing data on hard disk drives. The solution targets companies that want to completely discontinue using physical Tape libraries and simplify and accelerate data backup and recovery.

This document outlines how to configure the Linux version of StarWind Virtual Tape Library (VTL) on a physical bare-metal server using the StarWind Appliance ISO and includes steps on how to backup and restore data to VTL via Veeam Backup & Replication.

## Audience

This technical guide is intended for storage and virtualization architects, system and backup administrators, and partners designing virtualized environments using StarWind Virtual Tape Library (VTL).

Expected result

The end result of following this guide will be a fully configured StarWind VTL on a baremetal server with configured backup jobs to StarWind VTL using Veeam Backup & Replication.

## **Prerequisites**

StarWind VTL system requirements

Prior to installing StarWind VTL, please make sure that the system meets the requirements, which are available via the following link: https://www.starwindsoftware.com/system-requirements#virtual-tape-library

Recommended RAID settings for HDD and SSD disks: https://knowledgebase.starwindsoftware.com/guidance/recommended-raid-settings-for-h dd-and-ssd-disks/

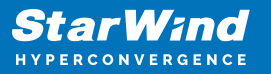

StarWind VTL requires StarWind Management Console that can be deployed on the server where Veeam Backup & Replication software is installed or on a separate workstation or virtual machine with Windows OS (Windows 7 or higher, Windows Server 2008 R2 and higher) using the Windows installer file received in the download letter. Please make sure that the system requirements for StarWind Management Console are met: https://www.starwindsoftware.com/system-requirements#management-console

NOTE: In order to fit the ransomware resiliency, the VTL should be located on the dedicated storage/host, which must be isolated from the production environment. Please read the following document for details: Backing up StarWind Virtual SAN Environment: Best Practice.

#### Solution diagram

The diagrams below illustrate the network and storage configuration of the solution:

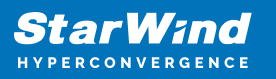

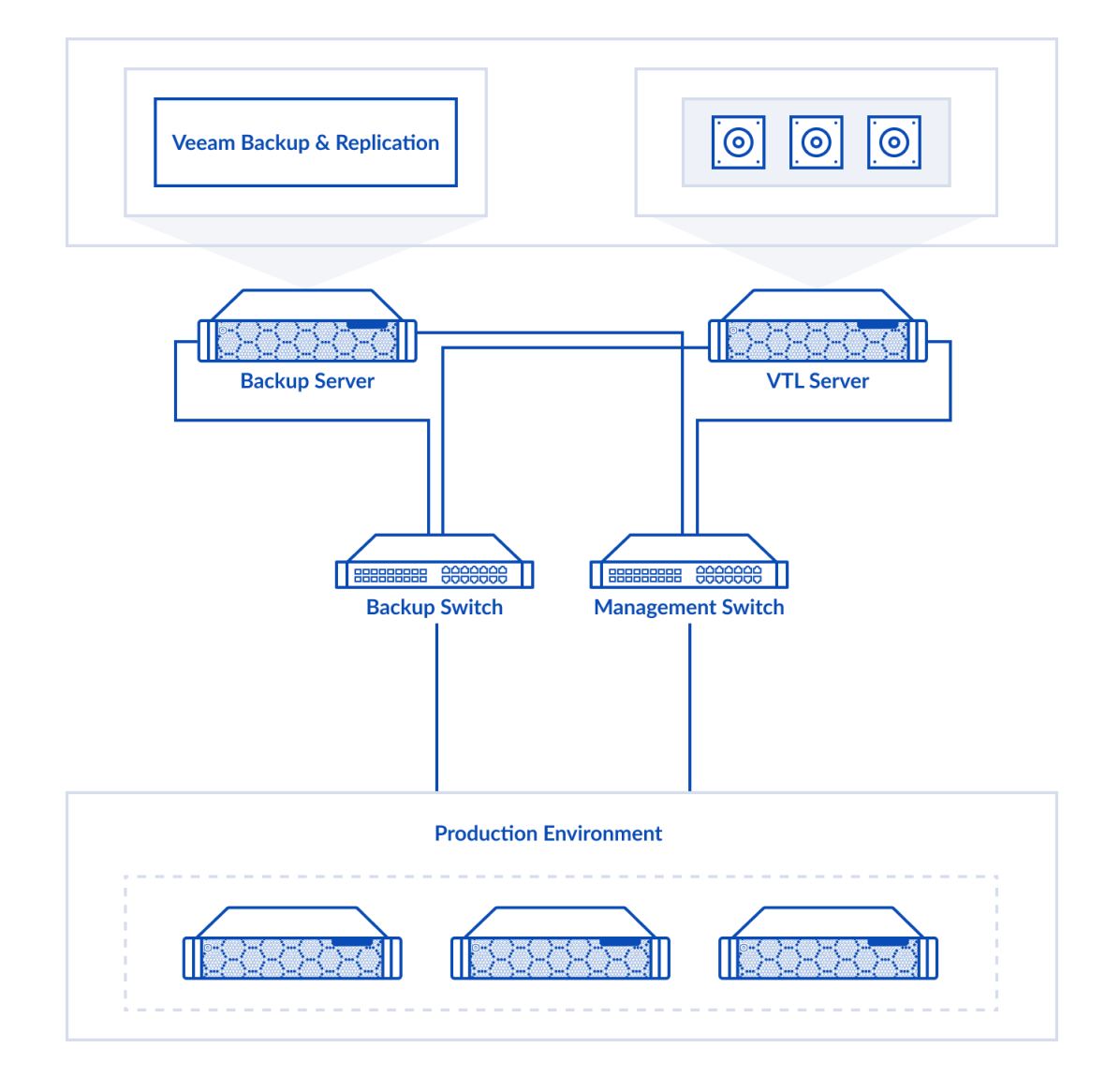

# **Deploying Starwind Virtual Tape Library**

1. Download the StarWind Appliance ISO at the following link: https://www.starwindsoftware.com/vtl#download

2. Prepare installation media using Etcher, Rufus on a Windows workstation, or the dd command-line tool on Linux and macOS. For Network boot, mount the ISO to your server using iDRAC, iLo, or IPMI user interfaces.

3. Connect the installation media to your server and start the host.

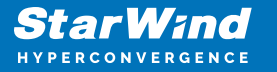

4. Boot into BIOS and enable the Legacy boot mode. Save changes and reboot the host.

5. On server boot, press F12 or F2 to start the one-time boot menu. Select CD\DVD-ROM as a boot device.

NOTE: Refer to the server documentation to find the boot menu key.

6. The server should start booting from StarWind Appliance ISO. Once the system boots, the StarWind Appliance Installer launches.

7. Read the End-user License Agreement. Use the Tab button and arrow keys to select the Accept option and press Enter.

| License agreement                                                                                                    |
|----------------------------------------------------------------------------------------------------|
| <ul> <li>f). periodically updating StarWind Software to the latest build to get the fixes and improvements;</li> <li>g). always keeping in mind StarWind Virtual SAN Best Practices while working with StarWind infrastructure or applying any hardware or software changes;</li> <li>Licensee Technical Representative can independently and effectively use StarWind Appliance and carry out its current maintenance.</li> <li>Post-Installation Obligations of Licensee:</li> <li>To avoid any inoperable state and for the proper functioning of StarWind Appliance, Licensee shall not:</li> <li>a). change, independently or with the assistance of third parties, the overall StarWind Appliance configuration (add or remove cluster nodes, reconfigure networks dedicated to the operation of StarWind Products, including firmware and driver updates, reconfigure RAID array, iSCSI initiator settings, uninstallation of StarWind Software, etc.) if those changes have not been confirmed by StarWind Support;</li> <li>b). modify, independently or with the assistance of third parties, StarWind Appliance configuration files, if those modifications have not been confirmed by StarWind Support;</li> <li>c). modify, independently or with the assistance of third parties, StarWind Support;</li> <li>c). modify (for StarWind Appliance based on VMware ESXi), if those modifications have not been confirmed by StarWind Support;</li> </ul> |
| <ul> <li>d). add, replace or remove independently or with the assistance of third parties, any hardware components of StarWind Appliance if such actions have not been confirmed by StarWind personnel; and</li> <li>e). disable or remove independently or with the assistance of third parties, the services related to StarWind Appliance if this action has not been confirmed by StarWind Support.</li> </ul>                                                                                                    |
| Accept Decline                                                                                                    |
|                                                                                                    |

8. In the menu, select the "Install StarWind Appliance" option and press Enter.

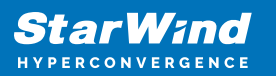

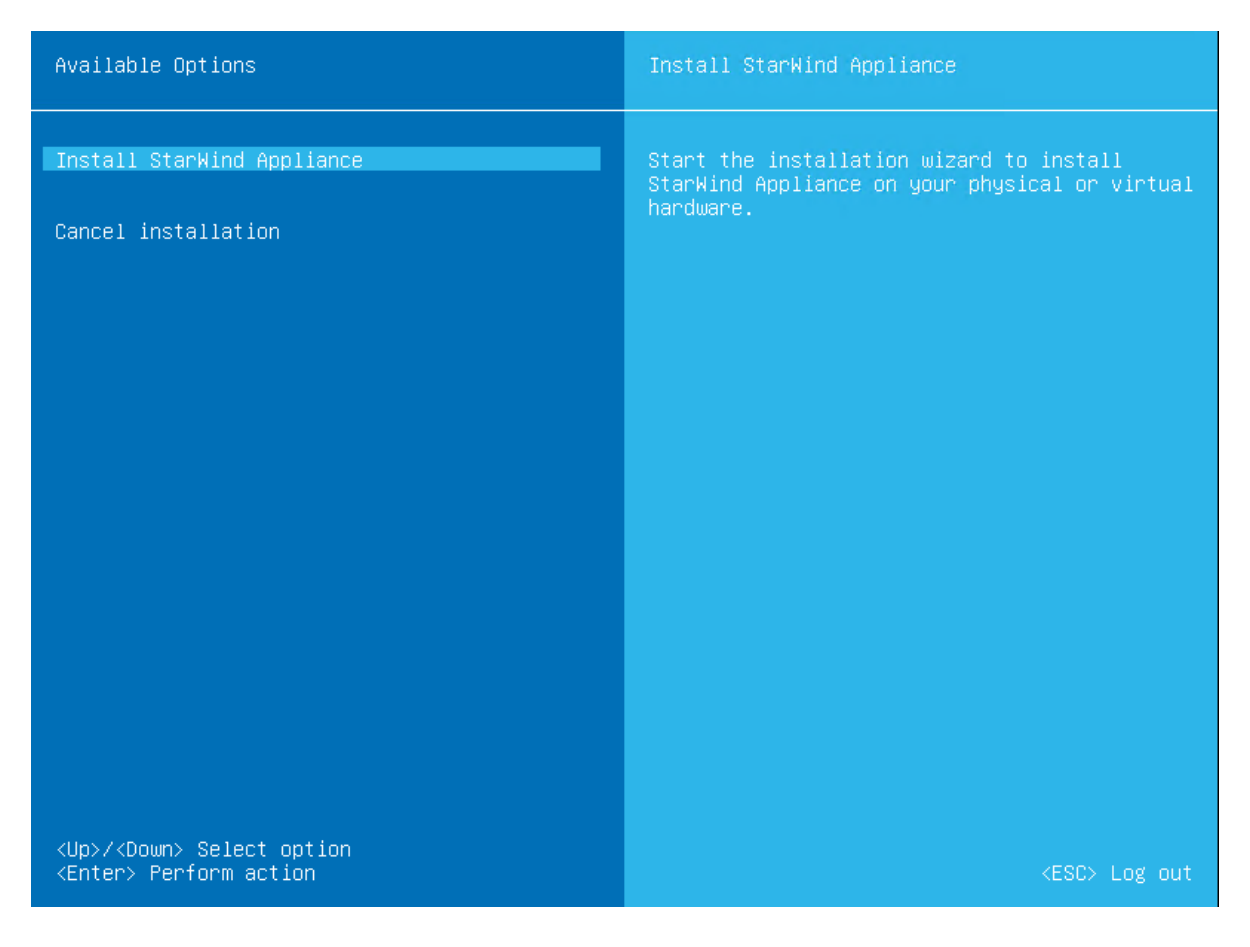

9. Select one of the available disks on which to install StarWind Appliance. Press Enter.

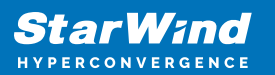

| StarWind A | ppliance Installation                                                                                                    |                                                                      |                    |  |
|------------|----------------------------------------------------------------------------------------------------|----------------------------------------------------------------------|--------------------|--|
|            | StarWind Appliance Installation wize<br>To install StarWind Appliance on yo<br>from the list on which perform the<br>* All the data on selected disk wil         | ard<br>ur hardware, please sel<br>installation.<br>1 be overwritten. | ect one disk       |  |
|            | List of available disks for the ins<br>Disk name: sda<br>Disk size: 256Gb<br>Disk model: VMware Virtual_disk                                                     | tallation:                                                           |                    |  |
|            | Disk name: sdb<br>Disk size: 960Gb<br>Disk model: VMware Virtual_disk<br>Disk name: sdc<br>Disk size: 960Gb<br>Disk model: VMware Virtual_disk<br>Disk name: sdd |                                                                      |                    |  |
|            | Disk size: 960Gb<br>Disk model: VMware Virtual_disk<br><up>/<down> Select Option</down></up>                                                                     | <enter> Next</enter>                                                 | <esc> Cancel</esc> |  |
|            |                                                                                                    |                                                                      |                    |  |

10. All the data on the selected disk will be overwritten. Confirm the installation by typing "yes" and pressing Enter.

11. Wait until the installation is complete.

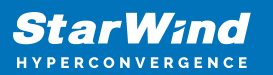

| StarWind Appliance Installation |                                                                                                    |  |
|---------------------------------|----------------------------------------------------------------------------------------------------|--|
|                                 |                                                                                                    |  |
|                                 | StarWind Appliance Installation wizard<br>Confirm to start the installation.<br>* All data on selected disk will be overwritten. |  |
|                                 | Installing StarWind Appliance<br>5 %                                                                                             |  |
|                                 |                                                                                                    |  |
|                                 |                                                                                                    |  |
|                                 |                                                                                                    |  |

12. Once the installation is finished, select "Restart" to reboot the server.

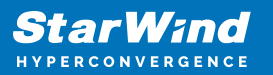

| StarWind A | appliance Inst                   | allation                         |                         |                    |  |
|------------|----------------------------------|----------------------------------|-------------------------|--------------------|--|
|            |                                  |                                  |                         |                    |  |
|            | Installatio<br>Select Rest       | n complete<br>art or Shutdown bu | tton and press Enter.   |                    |  |
|            | <mark>Restart</mark><br>Shutdown |                                  |                         |                    |  |
|            | <up>/<down></down></up>          | Select Option                    | <enter> Confirm</enter> | <esc> Cancel</esc> |  |
|            |                                  |                                  |                         |                    |  |

- 13. Eject the installation media.
- 14. The server now boots StarWind Appliance.
- 15. Press Enter to open the console.

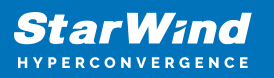

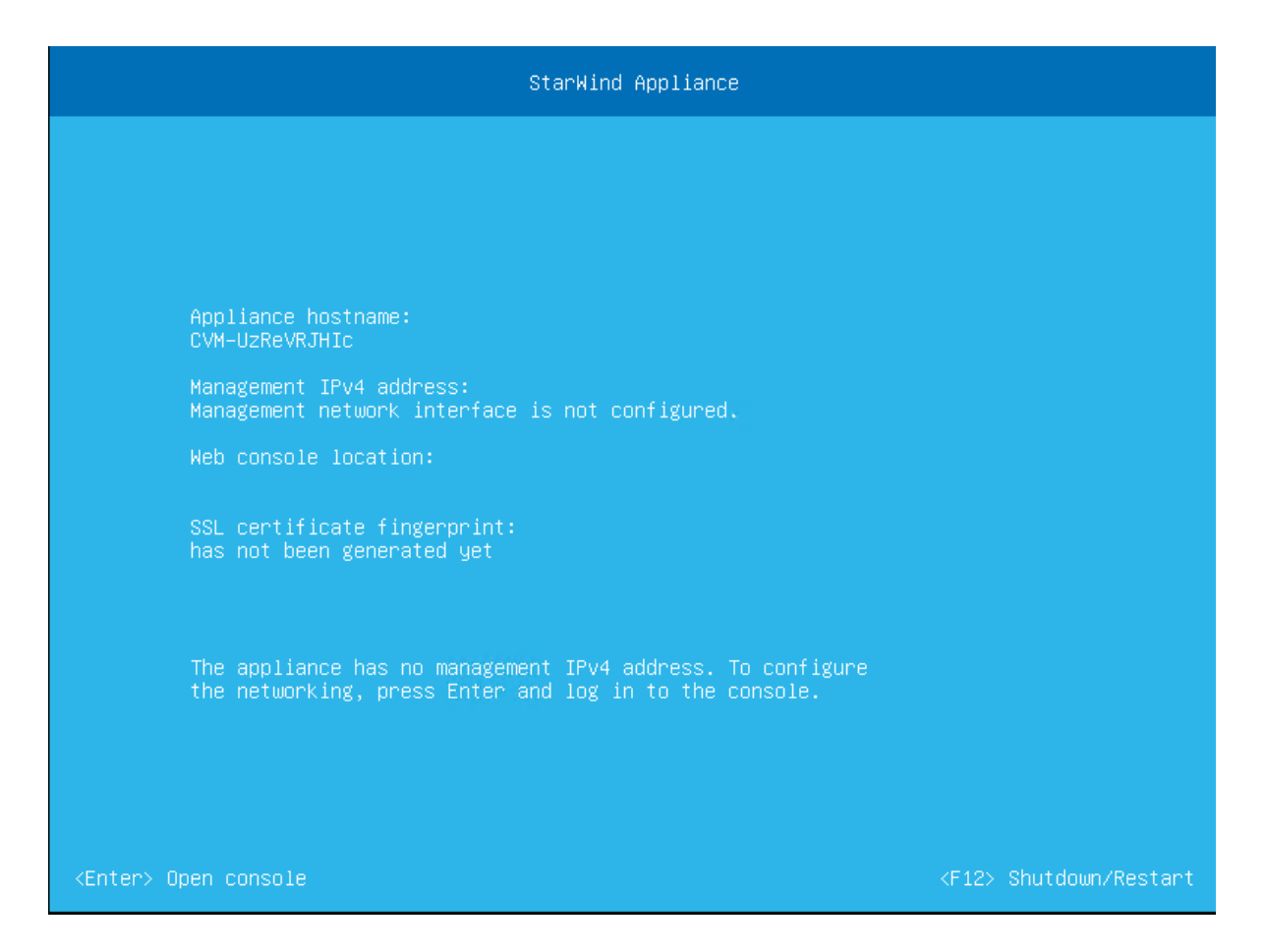

16. Specify the default user name and password.

NOTE: The default account name is "user", and its password is "rds123RDS" without quotes. This account is removed from the appliance upon the completion of the Initial configuration wizard.

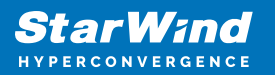

| Welcome! A | Authentication is required          |                                   |                    |  |
|------------|-------------------------------------|-----------------------------------|--------------------|--|
|            |                                     |                                   |                    |  |
|            |                                     |                                   |                    |  |
|            | Welcome! Authentication is required |                                   |                    |  |
|            | Please enter a valid password.      |                                   |                    |  |
|            | User name:<br>Password:             | [ user<br>[ <mark>жжжжжжжж</mark> |                    |  |
|            |                                     |                                   |                    |  |
|            |                                     | <enter> Confirm</enter>           | <esc> Cancel</esc> |  |
|            |                                     |                                   |                    |  |
|            |                                     |                                   |                    |  |
|            |                                     |                                   |                    |  |
|            |                                     |                                   |                    |  |

17. Select "Configure Management Network" and press Enter.

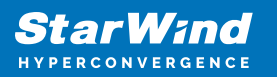

| Available Options                                                        | Configure Management Network           |
|--------------------------------------------------------------------------|----------------------------------------|
| Configure Management Network                                             | Review and configure network settings. |
| Configure NFS Share<br>Configure SMB Share                               |                                        |
| Troubleshoot                                                             |                                        |
| <up>/<down> Select option<br/><enter> Perform action</enter></down></up> | <esc> Log out</esc>                    |

18. Press Enter once more to modify the settings.

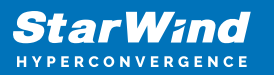

| Configure | Management network                                                                                                    |                                               |                    |  |
|-----------|----------------------------------------------------------------------------------------------------|-----------------------------------------------|--------------------|--|
|           | Step 1/4: Configure Management net<br>Review current Management network s<br>Press Enter to change network inter<br>configuration. | work<br>settings.<br>∽face and∕or modify IPv4 |                    |  |
|           | Network interface:<br>MAC address:                                                                                                 | ens192<br>00:50:56:bd:c6:f5                   |                    |  |
|           | IP Mode:<br>Management NIC IPv4 address:                                                                                           | Static                                        |                    |  |
|           | Subnet mask:<br>Default gateway:                                                                                                   | 255.255.255.255                               |                    |  |
|           | Primary DNS:<br>Alternate DNS:                                                                                                    |                                               |                    |  |
|           |                                                                                                    |                                               |                    |  |
|           |                                                                                                    | <enter> Modify</enter>                        | <esc> Cancel</esc> |  |
|           |                                                                                                    |                                               |                    |  |
|           |                                                                                                    |                                               |                    |  |

19. Select the network adapter that will be used for management connectivity and press Enter.

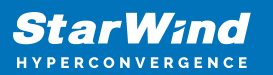

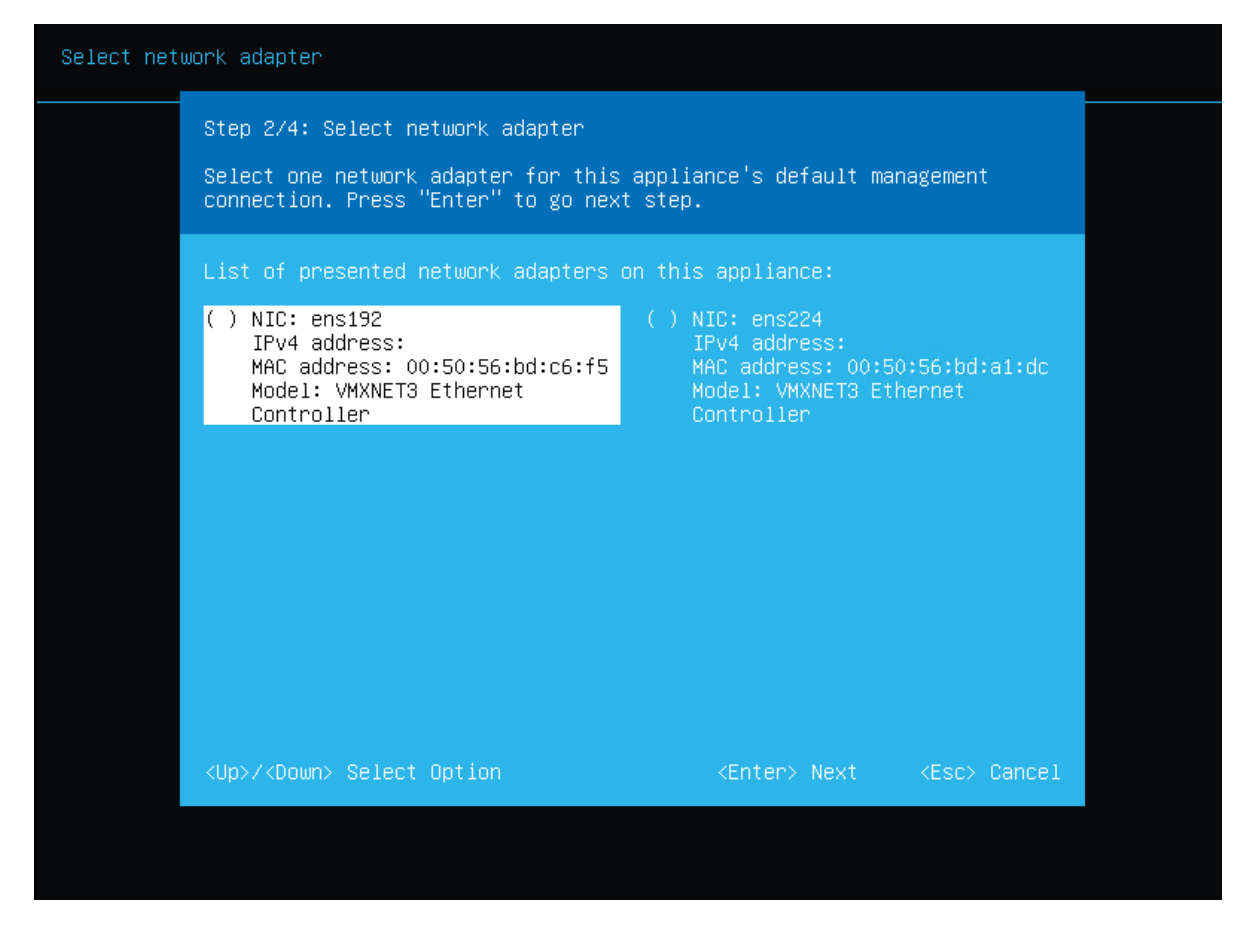

20. Specify the static IPv4 address, subnet mask, default gateway, and DNS addresses. Press Enter.

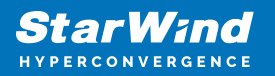

| Select net | twork adapter                                                                                                    |                                                                                      |  |
|------------|----------------------------------------------------------------------------------------------------|--------------------------------------------------------------------------------------|--|
|            |                                                                                                    |                                                                                      |  |
|            | Step 3/4: Specify IPv4 configuration<br>Set static IPv4 address and network<br>default management connection. Pres | on<br>k configuration for this appliance's<br>ss "Enter" to Apply the configuration. |  |
|            | IP Mode:                                                                                                    | Static                                                                               |  |
|            | Management NIC IPv4 Address:<br>Subnet Mask:<br>Default gateway:                                                   | [ 172.27.31.119 ]<br>[ 255.255.255.0 ]<br>[ 172.27.31.10 ]                           |  |
|            | Primary DNS:<br>Alternate DNS:                                                                                     | [ 172.27.31.1 ]<br>[ <u>8</u> .8.8.8 ]                                               |  |
|            |                                                                                                    |                                                                                      |  |
|            | <up>/<down> Select Option</down></up>                                                                              | <enter> Apply <esc> Cancel</esc></enter>                                             |  |
|            |                                                                                                    |                                                                                      |  |
|            |                                                                                                    |                                                                                      |  |

21. The management network settings have been applied. Press Enter.

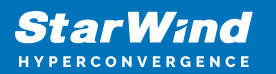

| Configure | Management network                                                           |                                                          |                  |
|-----------|------------------------------------------------------------------------------|----------------------------------------------------------|------------------|
|           |                                                                              |                                                          |                  |
|           | Step 4/4: Settings applied<br>The specified network settings hav             | e been applied.                                          |                  |
|           | Network interface:                                                           | ens192                                                   |                  |
|           | IP Mode:<br>Management NIC IPv4 address:<br>Subnet mask:<br>Default gateway: | Static<br>172.27.31.119<br>255.255.255.0<br>172.27.31.10 |                  |
|           | Primary DNS:<br>Alternate DNS:                                               | 172.27.31.1<br>8.8.8.8                                   |                  |
|           |                                                                              |                                                          |                  |
|           |                                                                              | <enter> OK</enter>                                       | <esc> Back</esc> |
|           |                                                                              |                                                          |                  |
|           |                                                                              |                                                          |                  |

# **Initial Configuration Wizard**

1. Using the web browser, open a new tab and enter the StarWind Appliance IPv4 address specified previously to open the Web Interface. Click "Advanced" and then "Continue to..."

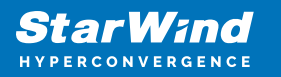

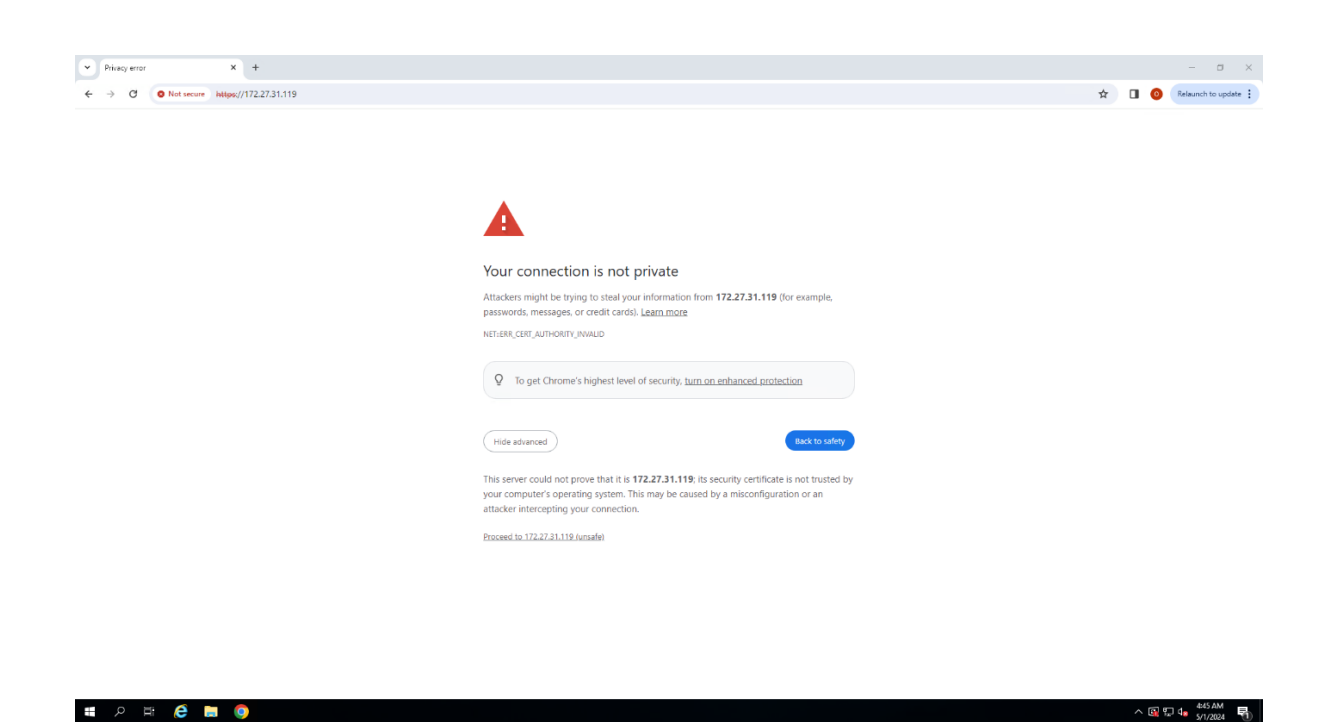

2. StarWind Appliance welcomes you, and the "Initial Configuration" wizard will guide you through the deployment process. Click Start.

| Welcome to StarWind Appliance                                                                         |  |
|----------------------------------------------------------------------------------------------------|--|
| Failow the initial configuration wizard and complete the required steps for setting up the appliance. |  |
|                                                                                                    |  |

3. Upload the license file and click Next.

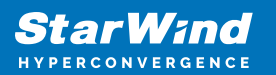

| StarWind Appliance Initial configuration            |                                                                                                    |  |  |  |
|-----------------------------------------------------|----------------------------------------------------------------------------------------------------|--|--|--|
| License     EULA     Management network             | License Provide StarWind license file to continue If you cannot find the license file, please contact your StarWind Sales Representative or send the request to: sales@starwind.com                                                                                           |  |  |  |
| Static hostname<br>Administrator account<br>Summary | Upload file StarWind_VTL_Trial_License_Key.swk 📀                                                                                                    |  |  |  |
| Configuration                                       | Product name: StarWind VTL<br>License type: Trial, 1 Node. (Active till 2024 May 31)<br>License ID: 24<br>Included features:<br>• Web-based UI management with basic monitoring<br>• Hardware RAID support and integration<br>• ZFS and Software RAID support and integration |  |  |  |
|                                                     | Back                                                                                                    |  |  |  |

4. Read and accept the End User License Agreement to proceed. Click Next.

| StarWind Appliance Initial confi            | guration                                                                                                    |
|---------------------------------------------|----------------------------------------------------------------------------------------------------|
| <ul> <li>✓ License</li> <li>EULA</li> </ul> | End-user license agreement                                                                                                    |
| Management network                          | Review and accept the following license agreement to continue  I. Modification and Termination.                                                                                                    |
| Static hostname<br>Administrator account    | 7.1. <u>Termination</u> . SharWind may modify or discontinue Licensee's use or Operation of the Evaluation Software at any time and for any reason, or for no reason, at its sole discretion. StarWind may terminate this agreement, or any portion hereof, at any time and for any reason, or no reason. 7.2. Actions upon Termination. In the event of termination and/or expiration of this Agreement and/or the Evaluation                                                                                                    |
| Summary<br>Configuration                    | Period:<br>a) The functionally of the Evaluation Software may become limited and/or blocked, which may lead to inaccessibility<br>of the data, related and/or operated by/with the Evaluation Software;                                                                                                    |
|                                             | b) Licensee shall as soon as practicable, destroy, uninstall, delete, or return to StarWind all of StarWind's Confidential<br>Information in Licensee's possession or under its control and all and every part of the Products and all copies thereof,<br>including, without limitation, any copies installed on any hard-drive or other fixed, electronic, optical, magnetic or<br>other media and any authorized or unauthorized modifications of the Evaluation Software, and any software into<br>which the Evaluation Software have been merged (except that if destruction of such software shall be precluded by<br>written agreement, then it shall remove and destroy the software to the extent so merged with or incorporated within<br>any such software) or as contained in any other form or media; and |
|                                             | c) upon termination of this Agreement Licensee will no longer be authorized to Operate or use the Evaluation<br>Software in any way.<br>8.                                                                                                    |
|                                             | EXHIBIT A<br>Evaluation Software Products<br>StarWind Software Products: https://www.starwindsoftware.com/download-starwind-products                                                                                                    |
|                                             | I accept the terms of the license agreement                                                                                                    |
|                                             | Back Next                                                                                                    |
|                                             |                                                                                                    |

5. Review or edit the Network settings and click Next.

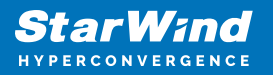

NOTE: Static network settings are recommended for the configuration.

| StarWind Appliance Initial configu                                        | ration                      |                                                                                       |               |                                                |                                           |                          |              |
|---------------------------------------------------------------------------|-----------------------------|---------------------------------------------------------------------------------------|---------------|------------------------------------------------|-------------------------------------------|--------------------------|--------------|
| <ul> <li>✓ License</li> <li>✓ EULA</li> <li>Management network</li> </ul> | Managemo<br>Specify the uni | <b>ent network</b><br>que IP address (static is rec<br>nent network is used to commun | ommended) and | configure other netw<br>such as DNS and NTP an | ork settings.<br>d to access the applianc | e web UI from external c | lients.      |
|                                                                           | IP mode<br>Static           |                                                                                       |               |                                                |                                           |                          |              |
|                                                                           | NIC                         | Adapter model                                                                         | Bandwidth     | MAC address                                    | IP address                                | Netmask 🛈                | Gateway      |
|                                                                           | ens192                      | VMXNET3 Etherne                                                                       | 10 Gbit       | 00:50:56:BD:C                                  | 172.27.31.119                             | 255.255.255.0            | 172.27.31.10 |
|                                                                           | Name server                 | s (optional):                                                                         |               |                                                |                                           |                          |              |
|                                                                           | DNS 1<br>172.27.31.1        |                                                                                       |               | DNS 2<br>8.8.8.8                               |                                           |                          |              |
|                                                                           | Time setting                | s (optional):                                                                         |               |                                                |                                           |                          |              |
|                                                                           | NTP server                  |                                                                                       |               | Time zone<br>UTC                               |                                           |                          |              |
|                                                                           | Separate serve              |                                                                                       |               |                                                |                                           |                          |              |
|                                                                           |                             |                                                                                       |               |                                                |                                           |                          |              |
|                                                                           |                             |                                                                                       |               |                                                |                                           | Back                     | Next         |

6. Specify the hostname for the StarWind Appliance and click Next.

| StarWind Appliance Initial confi       | guration                                              |      |      |
|----------------------------------------|-------------------------------------------------------|------|------|
| ✓ License<br>✓ EULA                    | Static hostname<br>Set the current appliance hostname |      |      |
| <ul> <li>Management network</li> </ul> | i Use Latin letters, numbers, and dash                |      |      |
| Static hostname  Administrator account | Hostname<br>SW-VTL                                    |      |      |
| Summary                                |                                                       |      |      |
| Configuration                          |                                                       |      |      |
|                                        |                                                       | Back | Next |

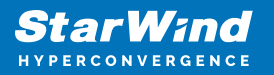

7. Create an administrator account. Click Next.

| StarWind Appliance Initial confi                           | guration                                           |            |           |
|------------------------------------------------------------|----------------------------------------------------|------------|-----------|
| ✓ License<br>✓ EULA                                        | Administrator account                              | ar account |           |
| <ul> <li>Management network</li> </ul>                     | in the second as for the oppositive duminious data |            |           |
| ✓ Static hostname                                          | Username<br>swadmin                                |            |           |
| <ul> <li>Administrator account</li> <li>Summary</li> </ul> | Password                                           |            |           |
|                                                            | Confirm password                                   |            |           |
|                                                            | Additional information (optional)                  |            |           |
|                                                            | Full name                                          |            |           |
|                                                            | E-mail                                             |            |           |
|                                                            |                                                    |            |           |
|                                                            |                                                    |            |           |
|                                                            |                                                    |            | Back Next |

8. Review the settings and click Configure.

| StarWind Appliance Initial config           | uration                |                                      |                |
|---------------------------------------------|------------------------|--------------------------------------|----------------|
| ✓ License<br>✓ EULA<br>✓ Management network | Summary                |                                      |                |
| <ul> <li>✓ Static hostname</li> </ul>       | License                | Trial                                |                |
| ✓ Administrator account                     | Network settings       |                                      |                |
| • Summary                                   | Interface              | ens192 (VMXNET3 Ethernet Controller) |                |
| Configuration                               | Bandwidth              | 10 Gbit                              |                |
|                                             | мти                    | 1500                                 |                |
|                                             | IP address             | 172.27.31.119                        |                |
|                                             | Appliance hostname     | SW-VTL                               |                |
|                                             | Credentials            |                                      |                |
|                                             | Administrator username | swadmin                              |                |
|                                             |                        |                                      |                |
|                                             |                        |                                      | Back Configure |

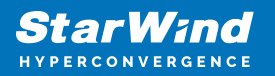

9. The initial StarWind Appliance configuration is now complete. Click Finish.

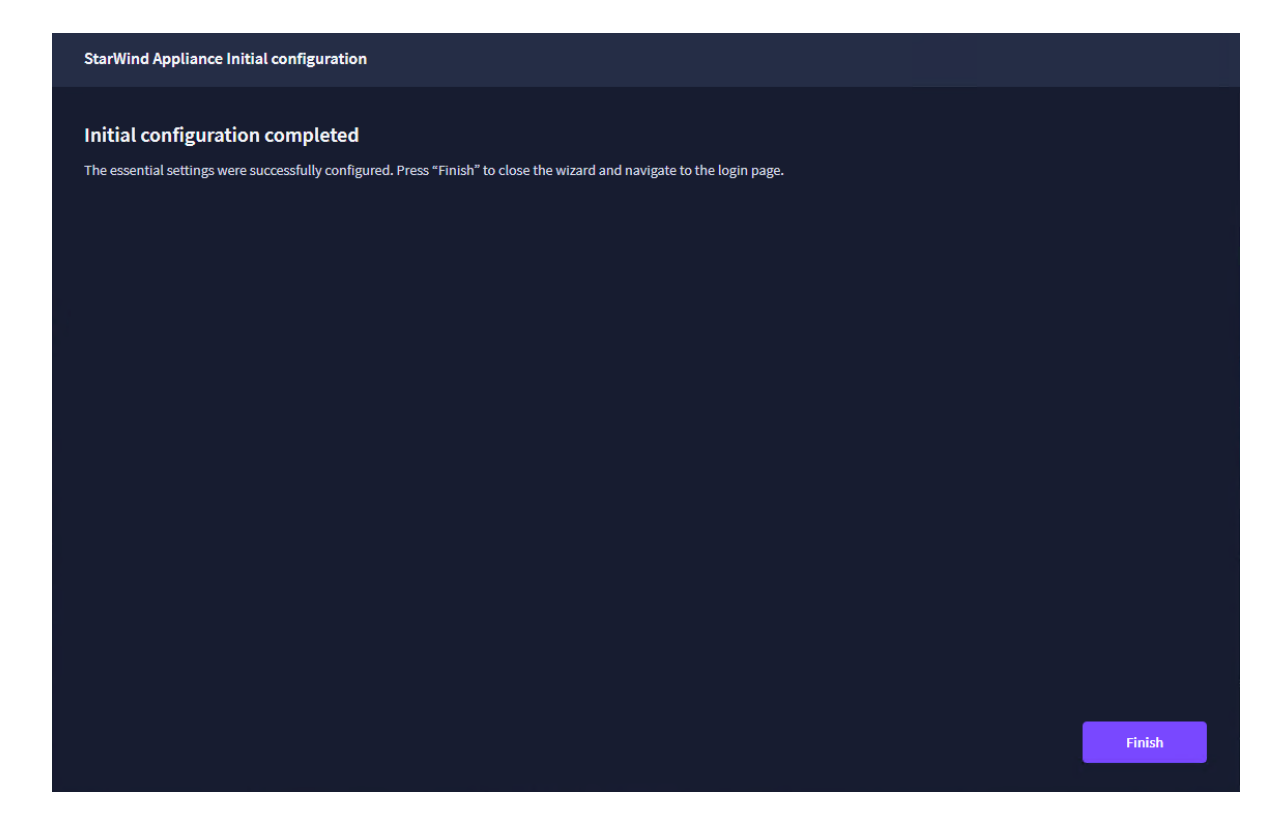

## **Configure Networking**

1. Log in to the appliance using the username and password specified during the initial configuration.

| Star Wind                  |  |
|----------------------------|--|
| Legin<br>swadmin<br>Pasmot |  |
| Stary signed in            |  |
| - Agrin                    |  |
|                            |  |

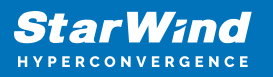

2. Navigate to the Network tab, select the network adapter that will be used for Data (VTL) traffic, and click the Edit icon.

|             |             |                          |               |             |                   |            |              | 🗉 🌲 🌣 swadmin 🕶 |
|-------------|-------------|--------------------------|---------------|-------------|-------------------|------------|--------------|-----------------|
| Dashboard   | Network     |                          |               |             |                   |            |              |                 |
| 🛢 Storage 👻 |             |                          |               |             |                   |            |              |                 |
| A Network   | Interface 🗘 | Adapter model 🗘          | Link status 🗢 | Bandwidth 🗘 | MAC address 💠     | Role ≑     | IP address 🗢 | Appliance 🗢     |
| Appliances  | 🔿 🖿 ens192  | MT27800 Family (ConnectX |               | 10 Gbit     | 00:50:56:8D:C6:F5 | Management |              | SW-VTL          |
| 👗 Users     | 💿 📕 ens224  | MT27800 Family [ConnectX | Down          | 100 Gbit    | 00:0C:29:46:FB:96 | Unassigned |              |                 |
|             |             |                          |               |             |                   |            |              |                 |
|             |             |                          |               |             |                   |            |              |                 |
|             |             |                          |               |             |                   |            |              |                 |
|             |             |                          |               |             |                   |            |              |                 |
|             |             |                          |               |             |                   |            |              |                 |
|             |             |                          |               |             |                   |            |              |                 |
|             |             |                          |               |             |                   |            |              |                 |
|             |             |                          |               |             |                   |            |              |                 |
|             |             |                          |               |             |                   |            |              |                 |
|             |             |                          |               |             |                   |            |              |                 |
|             |             |                          |               |             |                   |            |              |                 |

3. Uncheck the "Disable network adapter" checkbox, check the "Connect automatically on boot" checkbox, set MTU to 9000, assign the Data role to the network adapter, and specify the IPv4 address and network mask. Click Save.

×

|              |         | •           |    |
|--------------|---------|-------------|----|
| Edit notwork | de adam | tor cottin  | -  |
| Eail networ  | k auau  | iler sellin | 25 |
|              |         |             |    |

| Role<br>DataIP mode<br>StaticIPv4 address<br>172.16.30.10Netmask<br>255.255.255.0e.g. 192.168.100.100e.g. 255.255.255.0 or CIDR notation (e.g. 24).GatewayDNSe.g. 192.168.100.1 or leave the settings emptySeparate IP addresses with commas (,) or leave<br>the settings emptyMTU<br>90009000 | Name<br>ens224                                 | Adapter model<br>MT27800 Family [ConnectX-5 Virtua<br>            |
|----------------------------------------------------------------------------------------------------|------------------------------------------------|-------------------------------------------------------------------|
| IPv4 address<br>172.16.30.10Netmask<br>255.255.255.0e.g. 192.168.100.100e.g. 255.255.255.0 or CIDR notation (e.g. 24)GatewayDNSe.g. 192.168.100.1 or leave the settings emptySeparate IP addresses with commas (,) or leave the settings emptyMTU<br>90009000                                  | Role<br>Data                                   | IP mode<br>Static                                                 |
| e.g. 192.168.100.100       e.g. 255.255.255.0 or CIDR notation (e.g. 24)         Gateway       DNS         e.g. 192.168.100.1 or leave the settings empty       Separate IP addresses with commas (,) or leave the settings empty         MTU       9000                                       | IPv4 address<br>172.16.30.10                   | Netmask<br>255.255.255.0                                          |
| Gateway     DNS       e.g. 192.168.100.1 or leave the settings empty     Separate IP addresses with commas (,) or leave the settings empty       MTU     9000                                                                                                    | e.g. 192.168.100.100                           | e.g. 255.255.255.0 or CIDR notation (e.g. 24)                     |
| e.g. 192.168.100.1 or leave the settings empty<br>MTU<br>9000 Separate IP addresses with commas (,) or leave<br>the settings empty                                                                                                    | Gateway                                        | DNS                                                               |
| мти<br>9000                                                                                                    | e.g. 192.168.100.1 or leave the settings empty | Separate IP addresses with commas (,) or leave the settings empty |
|                                                                                                    | мти<br>9000                                    |                                                                   |
| The valid value in the range of 1500-9000                                                                                                    | The valid value in the range of 1500-9000      |                                                                   |
| Disable network adapter                                                                                                    | Disable network adapter                        |                                                                   |
| Connect automatically<br>on boot                                                                                                    | Connect automatically<br>on boot               |                                                                   |
| Cancel Save                                                                                                    |                                                | Cancel Save                                                       |

4. The network adapter changes the Link Status to Up.

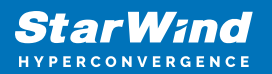

| StarWind             |             |                          |               |             |                   |            |              | 🗉 🌲 🌣 swadmin 🕶 |
|----------------------|-------------|--------------------------|---------------|-------------|-------------------|------------|--------------|-----------------|
| 🔮 Dashboard          | Network     |                          |               |             |                   |            |              |                 |
| 🛢 Storage 👻          |             |                          |               |             |                   |            |              |                 |
| Appliances           | Interface 🗢 | Adapter model 🗢          | Link status 💲 | Bandwidth 🗘 | MAC address 🗘     | Role ‡     | IP address 🗢 | Appliance 🗢     |
| Users                | 💿 📜 ens192  | MT27800 Family [ConnectX |               | 10 Gbit     | 00:50:56:BD:C6:F5 | Management |              |                 |
| 🖹 Tasks and events 🔻 | ) 🖿 ens224  | MT27800 Family [ConnectX |               |             | 00:0C:29:46:FB:96 |            |              |                 |
|                      |             |                          |               |             |                   |            |              |                 |
|                      |             |                          |               |             |                   |            |              |                 |
|                      |             |                          |               |             |                   |            |              |                 |
|                      |             |                          |               |             |                   |            |              |                 |
|                      |             |                          |               |             |                   |            |              |                 |
|                      |             |                          |               |             |                   |            |              |                 |
|                      |             |                          |               |             |                   |            |              |                 |
|                      |             |                          |               |             |                   |            |              |                 |
|                      |             |                          |               |             |                   |            |              |                 |
|                      |             |                          |               |             |                   |            |              |                 |

# **Configuring Storage**

1. Navigate to the Storage tab, select Physical disks, and click Rescan.

| StarWind             |                            |              |        |         |                |               |             | 🖹 🌲 🍄 swadmin <del>v</del> |
|----------------------|----------------------------|--------------|--------|---------|----------------|---------------|-------------|----------------------------|
| 🗳 Dashboard          | Physical disks             |              |        |         |                |               |             |                            |
| 🗃 Storage 🔺          | Selected 0 of 3 Rescan Mai |              |        |         |                |               |             | Q ±                        |
| 👮 File shares        |                            |              |        |         |                |               |             |                            |
| 🛢 LUNs               | Disk name ≑                | Media type 🗢 | Size ≑ | State ≑ | Bus protocol 🗢 | Slot number 🗢 | Pool name ≑ | Appliance 🗢                |
| 🗳 Volumes            | 🗌 💻 sdb                    |              | 960 GB | Ready   |                |               |             | SW-VTL                     |
|                      | 🔲 💻 sdc                    |              | 960 GB | Ready   |                |               |             | SW-VTL                     |
| ini storage pools    | 🗌 💻 sdd                    |              | 960 GB | Ready   |                |               |             | SW-VTL                     |
| Physical disks       |                            |              |        |         |                |               |             |                            |
| 📥 Network            |                            |              |        |         |                |               |             |                            |
| Appliances           |                            |              |        |         |                |               |             |                            |
| L Users              |                            |              |        |         |                |               |             |                            |
| 🚊 Tasks and events 🔻 |                            |              |        |         |                |               |             |                            |
|                      |                            |              |        |         |                |               |             |                            |
|                      |                            |              |        |         |                |               |             |                            |
|                      |                            |              |        |         |                |               |             |                            |
|                      |                            |              |        |         |                |               |             |                            |
|                      |                            |              |        |         |                |               |             |                            |
|                      |                            |              |        |         |                |               |             |                            |
|                      |                            |              |        |         |                |               |             |                            |
| . Maladar            |                            |              |        |         |                |               |             |                            |
| Minimize             |                            |              |        |         |                |               |             |                            |

NOTE: StarWind Appliance can use storage from a hardware RAID or create a Linux Software RAID or ZFS storage pools from the drives connected to an HBA controller. This guide uses Linux Software RAID as an example.

2. In the Storage tab, navigate to the Storage pools and click the "+" sign.

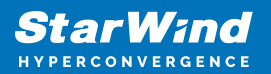

| StarWind             |                                                                     | 🗐 🌲 🏠 swadmin <del>-</del> |
|----------------------|---------------------------------------------------------------------|----------------------------|
| Dashboard            | Storage pools                                                       |                            |
| 🛢 Storage 🔺          | Selected (n f () + )                                                |                            |
| 🚆 File shares        |                                                                     |                            |
| 皇 LUNS               | There are no storage pools yet                                      |                            |
| 🔮 Volumes            | ③ Start building your storage infinistructure by creating a new one |                            |
| III Storage pools    |                                                                     |                            |
| Physical disks       |                                                                     |                            |
| A Network            |                                                                     |                            |
| Appliances           |                                                                     |                            |
| 🚊 Users              |                                                                     |                            |
| 🖹 Tasks and events 👻 |                                                                     |                            |
|                      |                                                                     |                            |
|                      |                                                                     |                            |
|                      |                                                                     |                            |
|                      |                                                                     |                            |
|                      |                                                                     |                            |
|                      |                                                                     |                            |
|                      |                                                                     |                            |
| Minimize             |                                                                     |                            |

3. Verify the prerequisites and click Next.

| StarWind                                            |                     |                                                                                                    | 🗉 🌲 🏟 swadmin * |
|-----------------------------------------------------|---------------------|----------------------------------------------------------------------------------------------------|-----------------|
| Dashboard                                           | Construction and    |                                                                                                    |                 |
| 🗧 Storage 🔷 🔺                                       | Create storage pool |                                                                                                    |                 |
| 📃 🛛 File shares                                     | Prerequisites       | Prerequisites                                                                                                    |                 |
| 🚊 LUNS                                              |                     | Learn supported storage configuration:                                                                                                    |                 |
| 🔮 Volumes                                           |                     | <ul> <li>StarWind CVM is installed on each server that is used to configure highly available storage.</li> <li>StarWind CVM is installed on a separate storage device available to the hypervisor host (e.g. RAID volume, SSD, HDD, etc.).</li> </ul> |                 |
| III Storage pools                                   |                     | The hypervisor hosts have all the drives connected through an HBA or RAID controller.     HBA or RAID controller will be added via a DirectPath I/O passthrough device to a StarWind C/M.                                                             |                 |
| Physical disks                                      |                     | <ul> <li>Follow the instructions from VMware on how to add a RAID controller as a PCI device to StarWind VM: <u>Add a PCI</u></li> </ul>                                                                                                    |                 |
| alla Hetwork                                        |                     | Follow the instructions in our KB article to passthrough PCIe RAID or HBA controller or PCIe NVMe SSDs to StarWind                                                                                                    |                 |
| Appliances                                          |                     | CVM deployed on Microsoft Hyper-Y: <u>The feature will be provided in the next version</u><br>• For VMware vSphere environments, the disks can be added to StarWind VM as Raw Device Mapping (RDM). The link to                                       |                 |
| • Harris                                            |                     | VMware documentation is below: Add an RDM Disk to a Virtual Machine                                                                                                    |                 |
| <ul> <li>Users</li> <li>Tasks and events</li> </ul> |                     | Please contact <u>support@starwind.com</u> to get assistance, if you are uncertain about what configuration to use with your<br>storage.                                                                                                    |                 |
|                                                     |                     |                                                                                                    |                 |
|                                                     |                     |                                                                                                    |                 |
|                                                     |                     |                                                                                                    |                 |
|                                                     |                     |                                                                                                    |                 |
|                                                     |                     | Glose Next                                                                                                    |                 |
|                                                     |                     |                                                                                                    |                 |
|                                                     |                     |                                                                                                    |                 |
| < Minimize                                          |                     |                                                                                                    |                 |

4. Select the drives to create a Linux Software RAID and click Next.

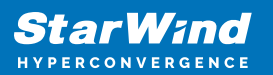

| Star Wind                                        |                                                                            |                                                |                           |                  |                  |         |                     | <b>E \$</b> | 🔅 swadmin 👻 |
|--------------------------------------------------|----------------------------------------------------------------------------|------------------------------------------------|---------------------------|------------------|------------------|---------|---------------------|-------------|-------------|
| <ul> <li>Dashboard</li> <li>Storage +</li> </ul> | Create storage pool                                                        |                                                |                           |                  |                  |         |                     |             |             |
| Elle shares                                      | <ul> <li>Prerequisites</li> <li>Physical disks</li> <li>Profile</li> </ul> | Physical disks<br>Select physical disks to inc | lude in storage pool      | s on each node 🕤 |                  |         |                     |             |             |
| Storage pools  Divisional disks                  |                                                                            | <ul> <li>Disk name \$</li> <li>Isdb</li> </ul> | Media t ¢<br>SSD          | Bus pro \$       | Size ‡<br>960 GB | Slot \$ | Contro ¢ PVSCSI SCS |             |             |
| alla Nebwork                                     |                                                                            | sdc                                            |                           |                  | 960 GB           |         | PVSCSI SCS          |             |             |
| Applänces                                        |                                                                            | Total raw capacity of select                   | SSD<br>ted disks: 2.81 TB |                  | 960 GB           | 2:0:3:0 | PVSCSI SCS          |             |             |
| Tasks and events *                               |                                                                            |                                                |                           |                  |                  |         |                     |             |             |
|                                                  |                                                                            |                                                |                           |                  |                  | Back    | Next                |             |             |
| < Minimize                                       |                                                                            |                                                |                           |                  |                  |         |                     |             |             |

5. Select one of the preconfigured storage profiles or create a redundancy layout for the new storage pool manually according to your redundancy, capacity, and performance requirements. Click Next.

| StarWind                                       |                                                                                |                                                                                                    |                     |                      |            |  |  |
|------------------------------------------------|--------------------------------------------------------------------------------|----------------------------------------------------------------------------------------------------|---------------------|----------------------|------------|--|--|
| <ul> <li>Dashboard</li> <li>Storage</li> </ul> | Create storage pool                                                            |                                                                                                    |                     |                      |            |  |  |
| <ul> <li>File shares</li> <li>UNS</li> </ul>   | <ul> <li>✓ Prerequisites</li> <li>✓ Physical disks</li> <li>Profile</li> </ul> | Profile<br>Choose an optimal storage pool profile. Selected disks left                                                                     | unused will be assi | igned to hot spares. |            |  |  |
| Volumes                                        | Summary                                                                        | Storage pool profile                                                                                                    | Usable capacity     | Fault tolerance 🕢    | Hot spares |  |  |
| Physical disks                                 |                                                                                | <ul> <li>High capacity (recommended)<br/>Maximize redundancy while maintaining high<br/>storage capacity (Software RAID/RAID-5)</li> </ul> | 1.85 TB             |                      |            |  |  |
| afa Network                                    |                                                                                | High performance     Maximize storage performance while maintaining     redundancy (Software RAID/RAID-1)                                  | 950.4 GB            |                      |            |  |  |
| 🚊 Users                                        |                                                                                | Manual<br>Allows you to configure the storage pool layout<br>manually.                                                                     |                     |                      |            |  |  |
|                                                |                                                                                |                                                                                                    |                     |                      |            |  |  |
|                                                |                                                                                |                                                                                                    |                     | Back                 | Next       |  |  |
| 4 Malatin                                      |                                                                                |                                                                                                    |                     |                      |            |  |  |

6. Review "Summary" and click the "Create" button to create the storage pool.

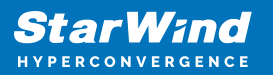

| Star Wind                                                         |                                                                                  |                                                                                           | 🗉 🌲 🖨 swadmin 👻 |
|-------------------------------------------------------------------|----------------------------------------------------------------------------------|-------------------------------------------------------------------------------------------|-----------------|
| Dashbeard                                                         | Create storage pool                                                              |                                                                                           |                 |
| <ul> <li>File shares</li> <li>LUNS</li> <li>42 Volumes</li> </ul> | <ul> <li>✓ Prerequisites</li> <li>✓ Physical disks</li> <li>✓ Profile</li> </ul> | Summary<br>Review specified settings and create storage pools.                            |                 |
| <ul> <li>Storage pools</li> <li>Physical disks</li> </ul>         | Summary                                                                          | Storage pool bayeut Software RAID/RAID-5<br>Raw capacity LaT TB<br>Usable capacity LAS TB |                 |
| 🚓 Network<br>🖃 Appliances<br>🚊 Users                              |                                                                                  |                                                                                           |                 |
| 📋 Tasks and events 🛛 🕈                                            |                                                                                  |                                                                                           |                 |
|                                                                   |                                                                                  | Back Croste                                                                               |                 |
| < Minimize                                                        |                                                                                  |                                                                                           |                 |

7. Wait until the Linux Software RAID synchronization process is fully complete and its state changes to Online.

| Star Wind                    |                     |               |         |                   |                   |                | 🗐 🌲 💠 swadmin <del>v</del> |
|------------------------------|---------------------|---------------|---------|-------------------|-------------------|----------------|----------------------------|
| Dashboard                    | Storage pools       |               |         |                   |                   |                |                            |
| 🛢 Storage 🔺                  | Selected 0 of 1 + 🛍 |               |         |                   |                   |                |                            |
| 👮 File shares                | □ Name ≑            | Type ‡        | State 🗢 | Resiliency type 💠 | Usable capacity 💠 | Raw capacity 💲 | Free space                 |
| 皇 LUNS                       | 🗌 🕅 md0             | Software RAID | Online  | RAID-5            |                   |                | 1.87 TB SW-VTL             |
| Columes                      |                     |               |         |                   |                   |                |                            |
| Storage pools                |                     |               |         |                   |                   |                |                            |
| A Network                    |                     |               |         |                   |                   |                |                            |
| Appliances                   |                     |               |         |                   |                   |                |                            |
| 💄 Users                      |                     |               |         |                   |                   |                |                            |
| 💼 Tasks and events 🔻         |                     |               |         |                   |                   |                |                            |
|                              |                     |               |         |                   |                   |                |                            |
|                              |                     |               |         |                   |                   |                |                            |
|                              |                     |               |         |                   |                   |                |                            |
|                              |                     |               |         |                   |                   |                |                            |
|                              |                     |               |         |                   |                   |                |                            |
|                              |                     |               |         |                   |                   |                |                            |
| <ul> <li>Minimize</li> </ul> |                     |               |         |                   |                   |                |                            |

8. Once the storage pool is created, navigate to the "Volumes" tab and click the "+" button to open the "Create volume" wizard.

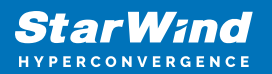

| Star Wind            |                                                                       | 🗐 🌲 🏟 swadmin 🕶 |
|----------------------|-----------------------------------------------------------------------|-----------------|
| 😫 Dashboard          | Volumes                                                               |                 |
| 🛢 Storage 🔺          | Selected 0x/0 + Z ft Honoae Will inser                                |                 |
| File shares          |                                                                       |                 |
| 章 LUNs               | There are no witimes wit                                              |                 |
| 🕒 Volumes            | Start sharing your storage resources to clients by creating a new one |                 |
| III Storage pools    |                                                                       |                 |
| 💻 Physical disks     |                                                                       |                 |
| 🖧 Network            |                                                                       |                 |
| Appliances           |                                                                       |                 |
| Lusers               |                                                                       |                 |
| 🖻 Tasks and events 🔻 |                                                                       |                 |
|                      |                                                                       |                 |
|                      |                                                                       |                 |
|                      |                                                                       |                 |
|                      |                                                                       |                 |
|                      |                                                                       |                 |
|                      |                                                                       |                 |
| < Minimize           |                                                                       |                 |

9. Select the storage pool that will be used for a new volume and click Next.

| StarWind                                            |                           |                                                                                                    |  |
|-----------------------------------------------------|---------------------------|----------------------------------------------------------------------------------------------------|--|
| Dashiboard                                          | Create volume             |                                                                                                    |  |
| I The shares                                        | Storage pool     Settings | Select storage pool<br>Select one or more (in KA configurationa) storage pools to create a volume @ |  |
| Volumes                                             |                           | Name 0 Type 0 State 0 Resiliency1 0 Freespace 0                                                     |  |
| Physical disks                                      |                           | n misaviltmoo sensule Umina kolu-s Lairte                                                           |  |
| 👫 Network                                           |                           |                                                                                                    |  |
| <ul> <li>Users</li> <li>Tasks and events</li> </ul> |                           |                                                                                                    |  |
|                                                     |                           |                                                                                                    |  |
|                                                     |                           |                                                                                                    |  |
|                                                     |                           | Close Noat                                                                                          |  |
| < Minimize                                          |                           |                                                                                                    |  |

10. Specify the volume name and capacity. Click Next.

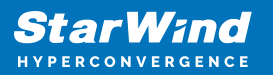

| StarWind                                                                                                    |                                                                                              |                                                                                                    |               |           |  |
|----------------------------------------------------------------------------------------------------|----------------------------------------------------------------------------------------------|----------------------------------------------------------------------------------------------------|---------------|-----------|--|
| <ul> <li>Dashboard</li> <li>Storage</li> </ul>                                                                                                    | Create volume                                                                                |                                                                                                    |               |           |  |
| <ul> <li>File tabares</li> <li>Libia</li> <li>Wohners</li> <li>Starsage pools</li> <li>Playst of data</li> <li>Regulations</li> <li>Applations</li> <li>Uners</li> <li>Tacks and sevents</li> </ul> | <ul> <li>Storage pool</li> <li>Settings</li> <li>Ellesystem type</li> <li>Summary</li> </ul> | Specify settings<br>Specify the volume name and stru<br>U<br>W<br>To can see attin letters, numbers, and data<br>1880<br>Available abreage poel capacity: 533371 GB | Units<br>68 * |           |  |
|                                                                                                    |                                                                                              |                                                                                                    |               | Back Next |  |
| ( Minimize                                                                                                    |                                                                                              |                                                                                                    |               |           |  |

11. For StarWind VTL, only the "Standard" volume type is included in the licenses and selected automatically. Click Next.

| StarWind                                            |                                                                                   |                                                                                                    |  |
|-----------------------------------------------------|-----------------------------------------------------------------------------------|----------------------------------------------------------------------------------------------------|--|
| <ul> <li>Dashboard</li> <li>Storage</li> </ul>      | Create volume                                                                     |                                                                                                    |  |
| File shares                                         | <ul> <li>✓ Storage pool</li> <li>✓ Settings</li> <li>● Filesystem type</li> </ul> | Choose filesystem settings<br>Choose the preferred filesystem settings for the new volume                                   |  |
| Volumes  Storage pools  Physical disks              |                                                                                   | Standard     The VM relative is construct with abridiand settings, Recommended for general use and the highest performance. |  |
| 🚠 Network                                           |                                                                                   | Raw     An unformatical volume is created. Recommended for creating an WMM-off LUN                                          |  |
| <ul> <li>Users</li> <li>Tasks and events</li> </ul> |                                                                                   | Backup repository     The XP3 volume is created with additional refinit- (data block-intensit) and CRC check flags.         |  |
|                                                     |                                                                                   |                                                                                                    |  |
|                                                     |                                                                                   | Back Next                                                                                                    |  |
|                                                     |                                                                                   |                                                                                                    |  |

12. Review Summary and click Create to create the volume.

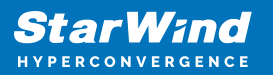

| StarWind                                       |                                                                                   |                                               |                              |             |  |
|------------------------------------------------|-----------------------------------------------------------------------------------|-----------------------------------------------|------------------------------|-------------|--|
| <ul> <li>Dashboard</li> <li>Storate</li> </ul> | Create volume                                                                     |                                               |                              |             |  |
| <ul> <li>File shares</li> <li>LUNs</li> </ul>  | <ul> <li>✓ Storage pool</li> <li>✓ Settings</li> <li>✓ Filesystem type</li> </ul> | Review summary<br>Review your settings before | e creating a volume          |             |  |
| Volumes  Storage pools  Physical disks         | • Summary                                                                         | Storage pool<br>Volume name<br>Size           | SW-VTL:md0<br>vtl<br>1800 68 |             |  |
| Appliances                                     |                                                                                   | Filesystem setungs                            | Standard                     |             |  |
| Tasks and events 🔹                             |                                                                                   |                                               |                              |             |  |
|                                                |                                                                                   |                                               |                              | Back Create |  |
|                                                |                                                                                   |                                               |                              |             |  |

13. The new Standard volume is created.

| Star Wind        |          |          |                |                   |              |          |            | 🗐 🌲 💠 swadmin 🗸 |
|------------------|----------|----------|----------------|-------------------|--------------|----------|------------|-----------------|
| 🛱 Dashboard      | Volumes  |          |                |                   |              |          |            |                 |
| Storage 🔺        |          |          |                |                   |              |          |            |                 |
| 🚆 File shares    | 🗌 Name 🗢 | State \$ | Storage pool 🗢 | Usable capacity 🗘 | Free space 🗢 | Туре 🗘   | VHR user ♀ | Mount point 🗢   |
| E LUNS           | 🗆 🗳 vit  | Mounted  | md0            |                   |              | Standard |            | /mnt/md0/vtl    |
| C Volumes        |          |          |                |                   |              |          |            |                 |
| Storage pools    |          |          |                |                   |              |          |            |                 |
| Physical disks   |          |          |                |                   |              |          |            |                 |
| 🚓 Network        |          |          |                |                   |              |          |            |                 |
| Appliances       |          |          |                |                   |              |          |            |                 |
| Lusers           |          |          |                |                   |              |          |            |                 |
| Tasks and events |          |          |                |                   |              |          |            |                 |
|                  |          |          |                |                   |              |          |            |                 |
|                  |          |          |                |                   |              |          |            |                 |
|                  |          |          |                |                   |              |          |            |                 |
|                  |          |          |                |                   |              |          |            |                 |
|                  |          |          |                |                   |              |          |            |                 |
|                  |          |          |                |                   |              |          |            |                 |
| < Minimize       |          |          |                |                   |              |          |            |                 |

## **Creating Starwind Vtl Device**

1. Click the "Settings" icon, navigate to Downloads and click Download Console. Install StarWind Management Console on the server where Veeam Backup & Replication software is installed or on a separate workstation or virtual machine with Windows OS (Windows 7 or higher, Windows Server 2008 R2 and higher).

NOTE: StarWind Management Console and PowerShell Management Library components

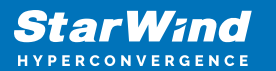

are required.

| StarWind             |                                                                                                    | 🗄 🌲 🔯 swadmin 👻 |
|----------------------|----------------------------------------------------------------------------------------------------|-----------------|
| Dashboard<br>Storage | Settings                                                                                                    |                 |
| A Network            | General Services Plugins Software update <b>Downloads</b> IVMe-of-service settings                                                                                                    |                 |
| Appliances           | PowerShell samples                                                                                                    |                 |
| L Users              | StarWind VSAV Free has limited management for creating Standalone and HA LUNe to PowerShell scripts.<br>Use the propared scripts to create, edit, and remove LUNes, configure replication, and monitor ISCS storage. |                 |
| Tasks and events     | Download samples                                                                                                    |                 |
|                      | Management Console for Windows                                                                                                    |                 |
|                      | StarWind VTL can be managed using the legacy Management Console. Download and install the<br>Management Console on any Windows computer to remotely create and manage virtual tapes.                                 |                 |
|                      | Download console                                                                                                    |                 |
|                      |                                                                                                    |                 |
|                      |                                                                                                    |                 |
|                      |                                                                                                    |                 |
|                      |                                                                                                    |                 |
|                      |                                                                                                    |                 |
| < Minimize           |                                                                                                    |                 |

2. Open StarWind Management Console and click Add Server.

| Stat/Vind Management Console                                                                                   | - | σ× |
|----------------------------------------------------------------------------------------------------|---|----|
| FILE HOST TARGET OPTIONS HELP                                                                                  |   |    |
|                                                                                                    |   |    |
| [] servers                                                                                                    |   |    |
| Add Server This Option allows you to add local or remote SamiVine Server Hosts to SarVinind Management Console |   |    |
|                                                                                                    |   |    |
|                                                                                                    |   |    |
|                                                                                                    |   |    |
|                                                                                                    |   |    |
|                                                                                                    |   |    |
|                                                                                                    |   |    |
|                                                                                                    |   |    |
|                                                                                                    |   |    |
|                                                                                                    |   |    |
|                                                                                                    |   |    |
|                                                                                                    |   |    |
|                                                                                                    |   |    |
|                                                                                                    |   |    |
|                                                                                                    |   |    |
|                                                                                                    |   |    |
| StarWind Software Redy                                                                                         |   |    |

3. Enter the IP address of the StarWind Appliance in the pop-up window and click OK.

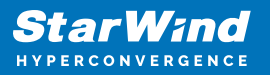

| _                             |                                                                                                    |                                                                                       |       |
|-------------------------------|----------------------------------------------------------------------------------------------------|---------------------------------------------------------------------------------------|-------|
| StarWind Management Console   |                                                                                                    |                                                                                       | - 0 × |
| FILE HOST TARGET OPTIONS HELP |                                                                                                    |                                                                                       |       |
|                               |                                                                                                    | op                                                                                    |       |
|                               | Add Server.<br>The Option and Howy you to add to all or remets<br>the Wind Server Hots its SerWind Management<br>Convolutional Convolutional Convolutional Convolutional Convolutional<br>Convolutional Convolutional Convolutional Convolutional Convolutional<br>Convolutional Convolutional Convolutional Convolutional Convolutional Convolutional<br>Convolutional Convolutional C | * Add new StarWind Server     ?       Yest:     [12,27,31,19       Advanced >>     OK |       |
| startening sortening   Nebuy  |                                                                                                    |                                                                                       |       |

- 4. Select the server and click Connect.
- 5. Click the "Add VTL Device" button on the toolbar.

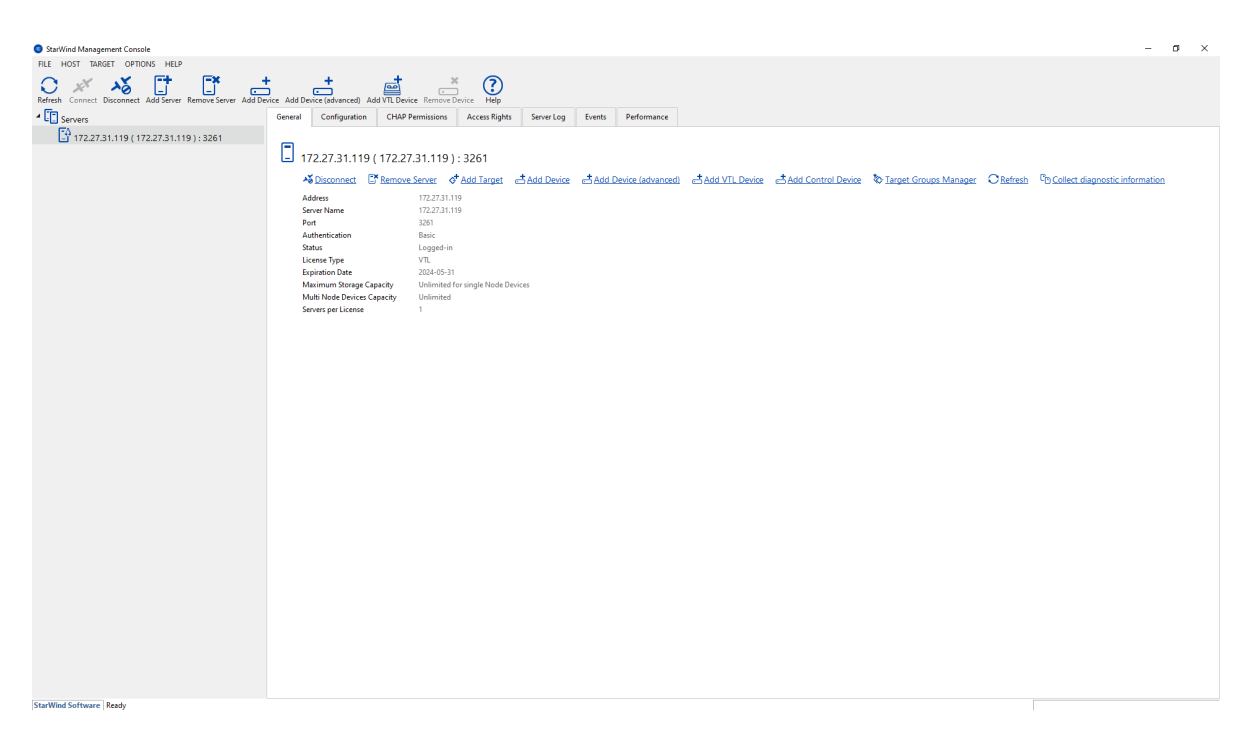

6. Specify the VTL device name and location to the storage pool and volume created in StarWind Appliance. Click Next.

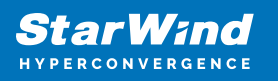

| Add Device Wiza | r.                       | ? |
|-----------------|--------------------------|---|
| Add Device Wiza |                          |   |
| rtual Tape Lib  | rary                     |   |
| Create a New \  | /irtual Tape Library     |   |
| Name:           | VTL1                     |   |
| Location:       | VSA Storage\mnt\md0\vtI\ |   |
| Location:       |                          | ~ |
|                 |                          |   |
|                 |                          |   |
|                 |                          |   |
|                 |                          |   |
|                 |                          |   |
|                 |                          |   |

7. Select the Device Model from a drop-down list. You can also fill all slots in the newly created Tape Library with empty tapes. Click Next.

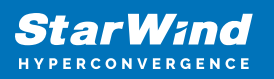

? ×

Add Device Wizard

## Select Device Model to emulate:

| Device Model: | HP MSL8096 LTO8 | $\sim$ |
|---------------|-----------------|--------|
| Device Model: | HP MSL8096 LTO8 | $\sim$ |

Fill Storage Slots with Empty Tapes after Create

|--|

8. Provide a Target Alias or choose the default one.

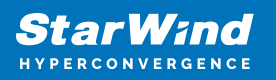

? ×

Next

Cancel

Add Device Wizard

## **Target Parameters**

| Choose a Target Attachment Method                   |   |
|-----------------------------------------------------|---|
| Create new Target                                   | ~ |
| Target Alias                                        |   |
| VTL1                                                |   |
| Target Name                                         |   |
| iqn.2008-08.com.starwindsoftware:172.27.31.119-vtl1 |   |
| Allow multiple concurrent iSCSI Connections         |   |

9. Press the Create button to start the creation process.
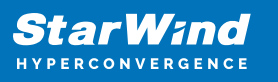

|   |                                                              | ?   | $\times$ |
|---|--------------------------------------------------------------|-----|----------|
| ← | Add Device Wizard                                            |     |          |
|   |                                                              |     |          |
|   | Creation Page                                                |     |          |
|   | Press "Create" to add new Device and attach it to new Target |     |          |
|   | Progress                                                     |     |          |
|   | Creating Device Folder                                       |     |          |
|   | Creating Image File                                          |     |          |
|   | Creating Device                                              |     |          |
|   | Creating Target and attaching Device                         |     |          |
|   |                                                              |     |          |
|   |                                                              |     |          |
|   |                                                              |     |          |
|   |                                                              |     |          |
|   |                                                              |     |          |
|   |                                                              |     |          |
|   |                                                              |     |          |
|   |                                                              |     |          |
|   | Contra                                                       | Cre |          |
|   | Create                                                       | Can | cel      |

10. Once the device creation is completed, click Close.

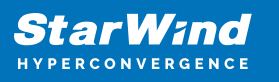

|   |                                                                  | ?   | $\times$ |
|---|------------------------------------------------------------------|-----|----------|
| ~ | Add Device Wizard                                                |     |          |
|   |                                                                  |     |          |
|   | Device Creation completed                                        |     |          |
|   | Following Device was created                                     |     |          |
|   | VTL1                                                             |     |          |
|   | Target Name: iqn.2008-08.com.starwindsoftware:172.27.31.119-vtl1 |     |          |
|   |                                                                  |     |          |
|   |                                                                  |     |          |
|   |                                                                  |     |          |
|   |                                                                  |     |          |
|   |                                                                  |     |          |
|   |                                                                  |     |          |
|   |                                                                  |     |          |
|   |                                                                  |     |          |
|   | Close                                                            | Can | cel      |

11. Once the VTL device is created, the tapes can be added. To do this, select the VTL device and click the "Create Tape..." button located in the Tapes section.

| StarWind Management Console                                                                     |                                                                                                    |                                               | - D × |
|-------------------------------------------------------------------------------------------------|----------------------------------------------------------------------------------------------------|-----------------------------------------------|-------|
| Refereth Connect Disconnect Add Server Remove Server Add Dev                                    |                                                                                                    |                                               |       |
| Refer Connect Ducomet Addrew Removisive Addre<br>Servers<br>Servers<br>VII<br>VII<br>VII<br>VII | Ret Reference       AdVIL Device       Reference Device       Main         Image: Close of the service       VIL1       Service       Main         Device       VIL1       Service       Main         Device       VIL1       Service       Main         Device       VIL1       Service       Main         Device       VIL1       Service       Main         Device       VIL1       Service       Main         Transport Service       1       Device       Service         Device       Service       1       Device         Device       Service       Service       Service         Device       Service       Service       Service         Device       Service       Service       Service         Device       Location       Transport Service       Service         Device       Location       Content Tape Type       Service         Device       Location       Content Tape Type       Service         Device       Location       Content Tape Type       Service         Bercode       Location       Content Tape Type       Service         Offline Shelf (o)       Service       Service       No Toper </th <th>2-08.com.starwindsoftwarer172.272.31.119-x111</th> <th></th> | 2-08.com.starwindsoftwarer172.272.31.119-x111 |       |
| starwind software   Keady                                                                       |                                                                                                    |                                               |       |

12. Leave the Tape Files Location as default. Optionally, select the checkbox and specify the custom path where the tape files must be stored.

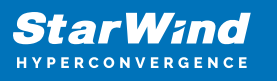

|                      |                          | ?     | ×  |
|----------------------|--------------------------|-------|----|
| Create Tape          |                          |       |    |
| Specify if Tape File | es are Located in Custom |       |    |
| Use Custom Path      | to Tape Files            |       |    |
| Tape Files Location  |                          |       |    |
|                      |                          |       |    |
|                      |                          |       |    |
|                      |                          |       |    |
|                      |                          |       |    |
|                      |                          |       |    |
|                      |                          |       |    |
|                      |                          |       |    |
|                      |                          |       |    |
|                      |                          |       |    |
|                      |                          | -     |    |
|                      | Next                     | Cance | el |

13. Specify the Number of Tapes and Tape Type. Additionally, you can specify Custom Barcode prefix, Custom Tape Size, and Split into Parts of the required size. Click Create.

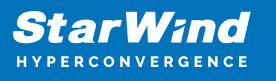

|                   |                    |                    |        | ?    | Χ.  |
|-------------------|--------------------|--------------------|--------|------|-----|
| ← Create Tape     |                    |                    |        |      |     |
|                   |                    |                    |        |      |     |
| Specify Tape Para | meters             |                    |        |      |     |
| Custom Barcode    |                    |                    |        |      |     |
| Barcode           |                    |                    |        |      |     |
| Number of Tapes   | 1                  |                    | ▲<br>▼ |      |     |
| Таре Туре         | LTO-8 Ultrium 8/32 | Т (12.0 ТВ)        | $\sim$ |      |     |
| Custom Tape Size  |                    |                    |        |      |     |
| Tape Size         | 100                | GB $\sim$          |        |      |     |
| Split Into Parts  |                    |                    |        |      |     |
| Part Size         | 1                  | $_{\rm GB} ~\sim~$ |        |      |     |
|                   |                    |                    |        |      |     |
|                   |                    |                    |        |      |     |
|                   |                    |                    |        |      |     |
|                   |                    |                    |        |      |     |
|                   |                    |                    | Create | Cano | el: |

14. The created tape appears in the first slot of the VTL device in the StarWind Management Console.

| StarWind Management Console                              |                                                                                                    | -              |
|----------------------------------------------------------|----------------------------------------------------------------------------------------------------|----------------|
| FILE HOST TARGET OPTIONS HELP                            | * ddd Deser Johanner B. ddd Will Desir Remover Deser                                                                                                    |                |
| Marten Connect Disconect Add Sever Remore Sever Add Deve | k ddderief gelwaredd AddYIL Deice Remove Deice Heij<br>WrL1<br>Sentrac Deice Sfore remove Deice S Attach to Target. % Detach from iop.2008-08.com.starwindorhwerel<br>Deice VIII<br>Provide Research in the sentrace in the sentrace in the sentr | 2227 21 119-ин |

# **Mounting Vtl On The Backup Host**

To pass-through the VTL device to the Windows server with Veeam Backup & Replication, the corresponding VTL iSCSI target should be mounted first.

1. Open Microsoft iSCSI Initiator, navigate to the Discovery tab, and press the Discover Portal button.

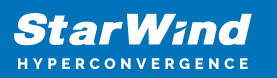

| CSI Initi            | ator Proper                 | ties                        |                     |            |               | ) |
|----------------------|-----------------------------|-----------------------------|---------------------|------------|---------------|---|
| argets               | Discovery                   | Favorite Targets            | Volumes and Devices | RADIUS     | Configuration |   |
| Targe                | t portals                   |                             |                     |            |               |   |
| The s                | ystem will lo               | ok for Targets on fo        | llowing portals:    | Refresh    |               |   |
| Address Port Adapter |                             | Adapter                     | IP address          |            |               |   |
| To ad                | ld a target p               | ortal, click Discover       | Portal.             | Disco      | over Portal   |   |
| To re<br>then        | move a targ<br>click Remove | et portal, select the<br>2. | address above and   |            | Remove        |   |
| Name                 | 2                           |                             |                     |            |               |   |
| To ad                | ld an iSNS se               | erver, click Add Serv       | ver.                | Add Server |               |   |
| To re<br>then        | move an iSN<br>dick Remove  | S server, select the<br>2.  | server above and    | Remove     |               |   |
|                      |                             |                             |                     |            |               |   |
|                      |                             |                             | OK                  | Cance      | <u>A</u> pply | r |

2. Enter the IPv4 address of the Data (VTL traffic) network adapter in the StarWind Appliance and click the Advanced button.

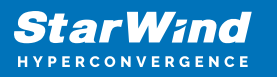

| Discover Target Portal                                                                          | ×                                |  |  |  |  |
|-------------------------------------------------------------------------------------------------|----------------------------------|--|--|--|--|
| Enter the IP address or DNS name and port number of the portal you want to add.                 |                                  |  |  |  |  |
| To change the default settings of the discovery of the target portal, dick the Advanced button. |                                  |  |  |  |  |
| IP address or DNS name:<br>172.16.30.10                                                         | Port: (Default is 3260.)<br>3260 |  |  |  |  |
| Advanced                                                                                        | OK Cancel                        |  |  |  |  |

3. Select Microsoft iSCSI Initiator from the Local Adapter drop-down list. Then, select the corresponding IP address that is used for VTL traffic on the Veeam Backup & Replication server and that is on the same subnet as the IPV4 address for Data (VTL traffic) on the StarWind Appliance. Click OK.

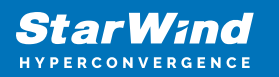

|                               | ?        | ×           |
|-------------------------------|----------|-------------|
|                               |          |             |
|                               |          |             |
|                               |          |             |
|                               | ~        |             |
|                               | $\sim$   |             |
|                               | $\sim$   |             |
|                               |          |             |
|                               |          |             |
| tem unless another na<br>a-ol | ime is   |             |
|                               |          |             |
|                               |          |             |
| onfiguration page or u        | ise      |             |
| ĸ                             | K Cancel | K Cancel Ap |

4. The newly added Discovery Portal will appear in the list.

5. Navigate to the Targets tab, and find the iSCSI target which corresponds to the StarWind VTL device.

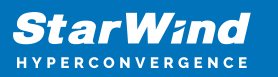

| iSCSI Initiator Properties                                                                                           | ×                      |
|----------------------------------------------------------------------------------------------------|------------------------|
| Targets Discovery Favorite Targets Volumes and Devices                                                               | RADIUS Configuration   |
| Quick Connect                                                                                                    |                        |
| To discover and log on to a target using a basic connection,<br>DNS name of the target and then click Quick Connect. | type the IP address or |
| Target:                                                                                                    | Quick Connect          |
| Discovered targets                                                                                                   |                        |
|                                                                                                    | Refresh                |
| Name                                                                                                    | Status                 |
| iqn.2008-08.com.starwindsoftware:172.27.31.119-vtl1                                                                  | Inactive               |
|                                                                                                    |                        |
| To connect using advanced options, select a target and ther<br>click Connect.                                        | Connect                |
| To completely disconnect a target, select the target and then click Disconnect.                                      | Disconnect             |
| For target properties, including configuration of sessions, select the target and click Properties.                  | Properties             |
| For configuration of devices associated with a target, select<br>the target and then click Devices.                  | Devices                |
|                                                                                                    |                        |
| ОК                                                                                                    | Cancel Apply           |

6. Click the Connect button. Leave the Enable Multipath checkbox empty and press the Advanced button.

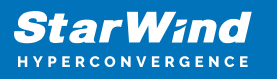

| Connect To Target                                                                                                    |                                       | ×   |
|----------------------------------------------------------------------------------------------------|---------------------------------------|-----|
| Target name:<br>iqn.2008-08.com.starwindsoftware:172.27.3                                                                                     | 1.119-vtl1                            |     |
| Add this connection to the list of Favorite Ta<br>This will make the system automatically atte<br>connection every time this computer restant | argets.<br>empt to restore the<br>ts. |     |
| Enable multi-path                                                                                                    |                                       |     |
| <u>A</u> dvanced                                                                                                    | OK Can                                | cel |

7. Set Local adapter as Microsoft iSCSI Initiator, specify the corresponding Initiator and Target portal IP addresses that correspond to Data (VTL traffic) IPv4 addresses on StarWind Appliance and Veeam Backup & Replication server. Click OK.

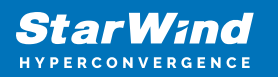

| Advanced                         | l Settings                                                                            |                                                                                                    | ?          | $\times$ |
|----------------------------------|---------------------------------------------------------------------------------------|----------------------------------------------------------------------------------------------------|------------|----------|
| General                          | IPsec                                                                                 |                                                                                                    |            |          |
| Conne                            | ect using                                                                             |                                                                                                    |            |          |
| Local a                          | dapter:                                                                               | Microsoft iSCSI Initiator                                                                                                    | $\sim$     |          |
| Initiate                         | or TP:                                                                                | 172.16.30.20                                                                                                    | ~          |          |
| Target                           | portal IP:                                                                            | 172.16.30.10 / 3260                                                                                                    | ~          |          |
|                                  |                                                                                       |                                                                                                    |            |          |
| CRC /                            | Checksum                                                                              |                                                                                                    |            |          |
| Da                               | ta digest                                                                             | Header digest                                                                                                    |            |          |
| To use<br>initiato<br>specifi    | ator.<br>, specify the same<br>r. The name will de<br>ed.                             | name and CHAP secret that was configured on the target for<br>fault to the Initiator Name of the system unless another name                       | this<br>is |          |
| Target                           | secret:                                                                               |                                                                                                    |            |          |
| Per To use RADIL Use Use Use Use | form mutual auther<br>mutual CHAP, eith<br>S.<br>RADIUS to genera<br>RADIUS to auther | ntication<br>er specify an initiator secret on the Configuration page or use<br>ate user authentication credentials<br>aticate target credentials |            |          |
|                                  |                                                                                       | OK Cancel                                                                                                    | Арр        | ly       |

8. The VTL iSCSI target should be shown as Connected in the list.

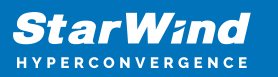

| ISCSI Initiator Properties                                                                                          |             |               | ×  |
|----------------------------------------------------------------------------------------------------|-------------|---------------|----|
| Targets Discovery Favorite Targets Volumes and Devices                                                              | RADIUS      | Configuration |    |
| Quick Connect                                                                                                    |             |               |    |
| To discover and log on to a target using a basic connection, a DNS name of the target and then click Quick Connect. | type the IP | address or    |    |
| Target:                                                                                                    | Qu          | uick Connect  |    |
| Discovered targets                                                                                                  |             | Refresh       |    |
| Name                                                                                                    | Status      |               |    |
| iqn.2008-08.com.starwindsoftware:172.27.31.119-vtl1                                                                 | Connecte    | d             |    |
| To connect using advanced options, select a target and then                                                         | _           | Connect       |    |
| To completely disconnect a target, select the target and                                                            |             | Disconnect    |    |
| then dick Disconnect.                                                                                               |             | Disconnect    | 11 |
| For target properties, including configuration of sessions,<br>select the target and click Properties.              |             | Properties    |    |
| For configuration of devices associated with a target, select the target and then click Devices.                    |             | Devices       |    |
|                                                                                                    |             |               |    |
|                                                                                                    |             |               |    |
| ОК                                                                                                    | Cance       | Apply         | /  |

#### 9. Install the tape library drivers.

- The driver for HP MSL8096 can be downloaded here: HPE StoreEver Tape Drivers for Microsoft Windows
- The driver for IBM TS03584 can be downloaded here: https://www.ibm.com/docs/en/spectrum-archive-le/2.4.0.0?topic=system-installingtape-driver-windows

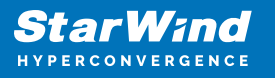

10. Once the drivers are installed, the Medium Changer devices is shown as Hewlett Packard MSL G3 Series library (x64 based) in this example.

| 畵    | Devic      | e Manager                                                    | - | × |
|------|------------|--------------------------------------------------------------|---|---|
| File | Ac         | tion View Help                                               |   |   |
| •    |            | III   🖫   🗾 III   🖳   💺 🗙 💿                                  |   |   |
| × :  | ve         | eam-ba-ol                                                    |   |   |
| 3    | - 8        | 9 Batteries                                                  |   |   |
| 3    | - <u>-</u> | Computer                                                     |   |   |
| 3    | -          | Disk drives                                                  |   |   |
| 3    |            | Display adapters                                             |   |   |
| 3    |            | DVD/CD-ROM drives                                            |   |   |
| 3    | - AH       | Human Interface Devices                                      |   |   |
| 2    | - 10       | IDE ATA/ATAPI controllers                                    |   |   |
| 3    |            | Keyboards                                                    |   |   |
| `    | / 🗄        | Medium Changer devices                                       |   |   |
|      | -          | Hewlett Packard Enterprise MSL G3 Series library (x64 based) |   |   |
| 2    |            | Mice and other pointing devices                              |   |   |
| 2    |            | Monitors                                                     |   |   |
| 2    |            | Network adapters                                             |   |   |
| 2    |            | I Print queues                                               |   |   |
| 2    |            | Processors                                                   |   |   |
| 2    |            | Software devices                                             |   |   |
| 2    | - 🔄        | Storage controllers                                          |   |   |
|      |            | System devices                                               |   |   |
| `    | - 🚆        | Tape drives                                                  |   |   |
|      |            | 🚆 Hewlett Packard Enterprise LTO Ultrium-8 drive             |   |   |
|      |            | 🚆 Hewlett Packard Enterprise LTO Ultrium-8 drive             |   |   |
|      |            | 🚆 Hewlett Packard Enterprise LTO Ultrium-8 drive             |   |   |
|      |            | 🚆 Hewlett Packard Enterprise LTO Ultrium-8 drive             |   |   |
| 2    | ÷Ψ         | Universal Serial Bus controllers                             |   |   |
|      |            |                                                              |   |   |

11. The tape library is ready to be added to Veeam Backup & Replication.

# Adding Starwind Vtl To Veeam Backup & Replication

1. Open Veeam Backup & Replication. Open the Tape Infrastructure tab and click Add Tape Server.

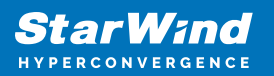

| 祖明 Tape Tools<br>ヨー Home Tape                                                                                                    | Veent Backup and Replication                                                                                                    | - 8 X<br>()                  |
|----------------------------------------------------------------------------------------------------|----------------------------------------------------------------------------------------------------|------------------------------|
| Add Tape Add NDMP Add Media<br>Server Server Pool - Wedia Pool - Vault<br>Manage Tape                                                                                                    |                                                                                                    | Veeam Al<br>Online Assistant |
| Topo Infrastructure                                                                                                    | <ul> <li>Af a procession of the procession of the procession o</li></ul> |                              |
| There  There There There The |                                                                                                    | v                            |
|                                                                                                    | Connected te: localhost Build: 12.1.1.56 Enterprice Plus Edition                                                                                                    | NFR: 179 days remaining      |

2. Choose the local server and press Next.

| Server Choose a server to install tape server components on. You can select Microsoft Windows or Linux servers added to the manage servers tree in the console.   Server Choose server:   Traffic Choose server:   Review Add New   Apply Description:   Summary Created by localhost\Administrator at 5/1/2024 9:10 AM.                                                                                                    | < |
|----------------------------------------------------------------------------------------------------|---|
| Server     Choose server:       Traffic     veeam-ba-ol (Backup server)       Review     Description:       Apply     Created by localhost\Administrator at 5/1/2024 9:10 AM.       Summary     Image: Summary in the server in the server in the se | d |
| Traffic   Review   Apply   Summary     veeam-ba-ol (Backup server)     Description:     Created by localhost\Administrator at 5/1/2024 9:10 AM.                                                                                                    |   |
| Traffic     Description:       Review     Created by localhost\Administrator at 5/1/2024 9:10 AM.       Apply     Summary                                                                                                    |   |
| Review     Created by localhost\Administrator at 5/1/2024 9:10 AM.       Apply       Summary                                                                                                    |   |
| Apply<br>Summary                                                                                                    | ] |
| Summary                                                                                                    |   |
|                                                                                                    |   |
|                                                                                                    |   |
|                                                                                                    |   |
|                                                                                                    |   |
|                                                                                                    |   |
|                                                                                                    |   |
|                                                                                                    |   |
|                                                                                                    |   |
|                                                                                                    |   |
|                                                                                                    |   |
| < Previous Next > Finish Cancel                                                                                                    | ] |

3. Review the network traffic rules and change them if required. Click Next, then click Apply.

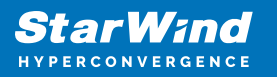

| New Tape | Server                           |                                                                     |                                |                                       |                                        |                                       | ×                       |
|----------|----------------------------------|---------------------------------------------------------------------|--------------------------------|---------------------------------------|----------------------------------------|---------------------------------------|-------------------------|
|          | Traffic<br>Review the network to | raffic rules that apply to this serv                                | /er.                           |                                       |                                        |                                       |                         |
| Server   |                                  | Network traffic rules control e<br>Throttling is global, with set b | encryption and<br>andwidth spl | d throttling of i<br>it equally acros | network traffic k<br>is all backup pro | based on the de<br>exies falling into | stination.<br>the rule. |
| Traffic  |                                  | The following network traffic                                       | rules apply to                 | this proxy:                           |                                        |                                       |                         |
| Review   |                                  | Name                                                                | Encryption<br>Enabled          | Throttling<br>Disabled                | Time period                            |                                       | View                    |
| Apply    |                                  |                                                                     |                                |                                       |                                        |                                       |                         |
| Summary  | 1                                |                                                                     |                                |                                       |                                        |                                       |                         |
|          |                                  | Manage network traffic rules                                        |                                |                                       |                                        |                                       |                         |
|          |                                  |                                                                     | <                              | Previous                              | Next >                                 | Finish                                | Cancel                  |

4. Once the Tape Server has been added, click Next.

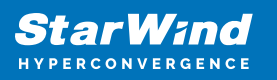

| Please wait while | e we are installing and configuring required components, this may take a few | minutes. |
|-------------------|------------------------------------------------------------------------------|----------|
| Server            | Message                                                                      | Duration |
| Traffic           | Starting infrastructure item update process                                  | 0:00:02  |
| name              | Connecting to Veeam Installer service                                        |          |
| Review            | Discovering installed packages                                               |          |
|                   | Creating temporary folder                                                    |          |
| Apply             | 📀 Package VeeamTape.msi has been uploaded                                    |          |
| C                 | 🕑 Installing package Tape Proxy                                              | 0:00:06  |
| Summary           | 🕑 Deleting temporary folder                                                  |          |
|                   | 🛛 Registering client veeam-ba-ol for package Transport                       |          |
|                   | 🛇 Registering client veeam-ba-ol for package Tape Proxy                      |          |
|                   | Discovering installed packages                                               |          |
|                   | All required packages have been successfully installed                       |          |
|                   | Setting tape service owner                                                   |          |
|                   | Creating configuration database records for tape server                      |          |
|                   | Collecting tape libraries info                                               | 0:00:08  |
|                   | Tape server created successfully                                             |          |
|                   |                                                                              |          |
|                   |                                                                              |          |
|                   |                                                                              |          |

5. Click Finish to start the tape libraries inventory.

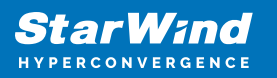

| New Tape Server | ×                                                         |
|-----------------|-----------------------------------------------------------|
| Review the      | results, and click Finish to exit the wizard.             |
| Server          | Summary:                                                  |
| Traffic         | Tape server has been created successfully                 |
| Review          |                                                           |
| Apply           |                                                           |
| Summary         |                                                           |
|                 |                                                           |
|                 |                                                           |
|                 |                                                           |
|                 |                                                           |
|                 |                                                           |
|                 |                                                           |
|                 | ।<br>☑ Start tape libraries inventory when I click Finish |
|                 | < Previous Next > Finish Cancel                           |

6. After the Tape Inventory job is finished, the newly added tape library device with StarWind tape will appear. The tape is automatically added to the Free Media Pool.

| Media Tools                                                                                                    |          |                 |            |          | Veeam Backup and Replication |                              |                           | - 8 ×                        |
|----------------------------------------------------------------------------------------------------|----------|-----------------|------------|----------|------------------------------|------------------------------|---------------------------|------------------------------|
| E- Home Tape Media                                                                                                    |          |                 |            |          |                              |                              |                           | Veeam Al<br>Online Assistant |
| Tape Infrastructure                                                                                                    | Name     | Location Expire | sin Med    | dia Pool | Media Set                    | Sequence Number Last written | Canacity Free Description |                              |
| () Tape Infrastructure     ()      ()      ()      () Tape Infrastructure     ()      ()      () Tape Servers     ()      ()      ()      ()      ()      ()      ()      ()      ()      ()      ()      ()      ()      ()      ()      ()      ()      ()      ()      ()      ()      ()      ()      ()      ()      ()      ()      ()      ()      ()      ()      ()      ()      ()      ()      ()      ()      ()      ()      ()      ()      ()      ()      ()      ()      ()      ()      ()      ()      ()      ()      ()      ()      ()      ()      ()      ()      ()      ()      ()      ()      ()      ()      ()      ()      ()      ()      ()      ()      ()      ()      ()      ()      ()      ()      ()      ()      ()      ()      ()      ()      ()      ()      ()      ()      ()      ()      ()      ()      ()      ()      ()      ()      ()      ()      ()      ()      ()      ()      ()      ()      ()      ()      ()      ()      ()      ()      ()      ()      ()      ()      ()      ()      ()      ()      ()      ()      ()      ()      ()      ()      ()      ()      ()      ()      ()      ()      ()      ()      ()      ()      ()      ()      ()      ()      ()      ()      ()      ()      ()      ()      ()      ()      ()      ()      ()      ()      ()      ()      ()      ()      ()      ()      ()      ()      ()      ()      ()      ()      ()      ()      ()      ()      ()      ()      ()      ()      ()      ()      ()      ()      ()      ()      ()      ()      ()      ()      ()      ()      ()      ()      ()      ()      ()      ()      ()      ()      ()      ()      ()      ()      ()      ()      ()      ()      ()      ()      ()      ()      ()      ()      ()      ()      ()      ()      ()      ()      ()      ()      ()      ()      ()      ()      ()      ()      ()      ()      ()      ()      ()      ()      ()      ()      ()      ()      ()      ()      ()      ()      ()      ()      ()      ()      ()      ()      ()      ()      ()      ()      ()      () | KW06N001 | Slot 1 Not de   | fined Free | -        |                              | 1                            | 12 TB 12 TB               |                              |
| <ul> <li>() En X4 Hours</li> <li>() Success</li> <li>() Failed</li> </ul>                                                                                                    |          |                 |            |          |                              |                              |                           |                              |
| A Home                                                                                                    |          |                 |            |          |                              |                              |                           |                              |
| E Inventory                                                                                                    |          |                 |            |          |                              |                              |                           |                              |
| Call Backup Infrastructure                                                                                                    |          |                 |            |          |                              |                              |                           |                              |
| Storage Infrastructure                                                                                                    |          |                 |            |          |                              |                              |                           |                              |
| Tape Infrastructure                                                                                                    |          |                 |            |          |                              |                              |                           |                              |
| Files                                                                                                    |          |                 |            |          |                              |                              |                           |                              |
| ណ៍ 🗣 ៖                                                                                                    |          |                 |            |          |                              |                              |                           |                              |

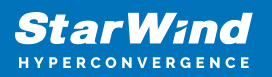

# **Performing Backup To Starwind Vtl**

1. In Veeam Backup & Replication, navigate to the Home page, select Tape Job and then select Files.

| Media Poo                                           | ol Tools                    |                                                                     |                 | Veeam Backup and Re | plication                 |                                 |                       | - 8 ×            |
|-----------------------------------------------------|-----------------------------|---------------------------------------------------------------------|-----------------|---------------------|---------------------------|---------------------------------|-----------------------|------------------|
| E Home Media P                                      | Pool                        |                                                                     |                 |                     |                           |                                 |                       | 0                |
| 📩 📲 🎬                                               | 📥 🖆 😤 🛛                     | 1 📩 💼 🔔 🗋                                                           | <b>)</b>        |                     |                           |                                 |                       |                  |
| Backup Replication CDP                              | Tape Backup Copy SureBackup | Restore Failover Import Export Security<br>Plan * Backup Backup Com | ity &<br>liance |                     |                           |                                 |                       | Veeam Al         |
| Primary Jobs                                        | Bi Objects )bs              | Restore Actions                                                     |                 |                     |                           |                                 |                       | Online Assistant |
| Tape Infrastructure                                 | Files                       |                                                                     |                 |                     |                           |                                 |                       |                  |
|                                                     | i Backups                   | Name T Tape Library                                                 | Location Media  | Set Sequ            | Jance Number Last written | Expires in Capac<br>Not defined | city Free Description |                  |
| Generation Tape Infrastructure     Meria Pools      |                             |                                                                     |                 |                     |                           | Not defined                     | 1210 1210             |                  |
| Free (1)                                            |                             |                                                                     |                 |                     |                           |                                 |                       |                  |
| Tape Servers                                        |                             |                                                                     |                 |                     |                           |                                 |                       |                  |
| <ul> <li>NDMP Servers</li> <li>Libraries</li> </ul> |                             |                                                                     |                 |                     |                           |                                 |                       |                  |
| <ul> <li>Last 24 Hours</li> </ul>                   |                             |                                                                     |                 |                     |                           |                                 |                       |                  |
| Success                                             |                             |                                                                     |                 |                     |                           |                                 |                       |                  |
| Ex Failed                                           |                             |                                                                     |                 |                     |                           |                                 |                       |                  |
|                                                     |                             |                                                                     |                 |                     |                           |                                 |                       |                  |
|                                                     |                             |                                                                     |                 |                     |                           |                                 |                       |                  |
|                                                     |                             |                                                                     |                 |                     |                           |                                 |                       |                  |
|                                                     |                             |                                                                     |                 |                     |                           |                                 |                       |                  |
|                                                     |                             |                                                                     |                 |                     |                           |                                 |                       |                  |
|                                                     |                             |                                                                     |                 |                     |                           |                                 |                       |                  |
|                                                     |                             |                                                                     |                 |                     |                           |                                 |                       |                  |
|                                                     |                             |                                                                     |                 |                     |                           |                                 |                       |                  |
|                                                     |                             |                                                                     |                 |                     |                           |                                 |                       |                  |
|                                                     |                             |                                                                     |                 |                     |                           |                                 |                       |                  |
|                                                     |                             |                                                                     |                 |                     |                           |                                 |                       |                  |
|                                                     |                             |                                                                     |                 |                     |                           |                                 |                       |                  |
|                                                     |                             |                                                                     |                 |                     |                           |                                 |                       |                  |
|                                                     |                             |                                                                     |                 |                     |                           |                                 |                       |                  |
| A Home                                              |                             |                                                                     |                 |                     |                           |                                 |                       |                  |
| Diventory                                           |                             |                                                                     |                 |                     |                           |                                 |                       |                  |
| Backup Infrastructure                               |                             |                                                                     |                 |                     |                           |                                 |                       |                  |
| Storage Infrastructure                              |                             |                                                                     |                 |                     |                           |                                 |                       |                  |
| Tape Infrastructure                                 |                             |                                                                     |                 |                     |                           |                                 |                       |                  |
| Files                                               |                             |                                                                     |                 |                     |                           |                                 |                       |                  |
|                                                     | ណ៍ 🕞 🤋                      |                                                                     |                 |                     |                           |                                 |                       |                  |

2. Specify the job Name and Description.

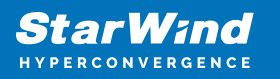

| New File to Tape Job         | ×                                                        |
|------------------------------|----------------------------------------------------------|
| Name<br>Type in a name and c | lescription for this job.                                |
| Name                         | Name:                                                    |
| Files and Folders            | File to Tape Job 1                                       |
| Full Backup                  | Created by localhost\Administrator at 5/1/2024 10:23 AM. |
| Incremental Backup           |                                                          |
| Options                      |                                                          |
| Summary                      |                                                          |
|                              |                                                          |
|                              |                                                          |
|                              |                                                          |
|                              |                                                          |
|                              |                                                          |
|                              |                                                          |
|                              | < Previous Next > Finish Cancel                          |

3. Specify the files and folders to be backed up. Click Next.

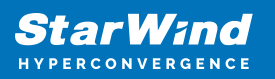

New File to Tape Job

 $\times$ 

# 

| Files and Folders                                         |
|-----------------------------------------------------------|
| Specify files and folders to back up to tape by this job. |
|                                                           |

| ime            | File or folder                       | Server      | File mask |   |
|----------------|--------------------------------------|-------------|-----------|---|
| s and Folders  | C:\Users\Public\Documents\test-files | veeam-ba-ol | Only *.*  | _ |
| l Backup       |                                      |             |           |   |
| emental Backup |                                      |             |           |   |
| ons            |                                      |             |           | 4 |
| imary          |                                      |             |           | + |
|                |                                      |             |           |   |
|                |                                      |             |           |   |
|                |                                      |             |           |   |
|                |                                      |             |           | _ |
|                |                                      |             |           |   |
|                |                                      |             |           |   |

4. Create a new Standard Media Pool by clicking the "Add New..." button.

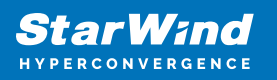

| New File to Tape Job<br>Full Backup<br>Choose media pool a                | ind set schedule for full backups.                                     |           |                         |                     |    | ×              |
|---------------------------------------------------------------------------|------------------------------------------------------------------------|-----------|-------------------------|---------------------|----|----------------|
| Name<br>Files and Folders<br>Full Backup<br>Incremental Backup<br>Options | Media pool for full backup:                                            |           |                         |                     | ~  | Add New        |
| Summary                                                                   | <ul> <li>Daily at this time:</li> <li>Monthly at this time:</li> </ul> | 6:00 PM + | On these days<br>Fourth | Saturday            | ~  | Days<br>Months |
|                                                                           |                                                                        | < Pr      | evious Ne               | <b>t &gt;</b> Fini: | sh | Cancel         |

5. Specify the media pool name. Click Next.

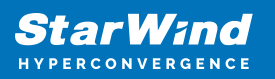

| New Media Pool              | ×                                                             |
|-----------------------------|---------------------------------------------------------------|
| Name<br>Type in name and de | scription for the media pool.                                 |
| Name                        | Name:                                                         |
| Tapes                       | VIL<br>Description:                                           |
| Media Set                   | Created by VEEAM-BA-OL\Administrator at 5/1/2024 10:25:16 AM. |
| Retention                   |                                                               |
| Options                     |                                                               |
| Summary                     |                                                               |
|                             |                                                               |
|                             |                                                               |
|                             |                                                               |
|                             |                                                               |
|                             |                                                               |
|                             |                                                               |
|                             | < Previous Next > Finish Cancel                               |

6. Select the StarWind VTL tape library and add tapes from the Free media pool. Click OK.

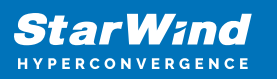

| New Media Pool      |           |                                       |            |          |   | ×                 |
|---------------------|-----------|---------------------------------------|------------|----------|---|-------------------|
| Add tapes to the me | dia pool. |                                       |            |          |   |                   |
| Name                | Tape lib  | Select Tapes                          |            |          | × |                   |
| Tapes               | HP MS     | •                                     |            |          |   | ✓ Manage          |
| MIRICA              | Tapes:    | Name                                  | Media pool | Capacity |   |                   |
| Media Set           | Name      | HP MSL G3 Series 9.50                 |            |          |   | Add               |
| Retention           |           | 🖳 SW06N001                            | Free       | 12 TB    |   | Remove            |
| Ontinen             |           |                                       |            |          |   |                   |
| Options             |           |                                       |            |          |   |                   |
| Summary             |           |                                       |            |          |   |                   |
|                     |           |                                       |            |          |   |                   |
|                     |           |                                       |            |          |   |                   |
|                     |           |                                       |            |          |   |                   |
|                     |           |                                       |            |          |   |                   |
|                     |           |                                       |            |          |   | Capacity          |
|                     |           |                                       |            |          |   | 0 B               |
|                     | 1         | 1 tapes for a total of 12 TB capacity | y          |          |   | Remaining:<br>0 B |
|                     | 🗹 Add     |                                       | 04         | Cana     |   |                   |
|                     |           |                                       | UK         | Cance    |   |                   |
|                     |           | <                                     | Previous N | lext >   |   | Cancel            |
|                     |           |                                       |            |          |   |                   |

7. The new tape has been added. Click Next.

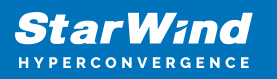

| New Media Pool       |                                                             |                  |                |                  | ×                                         |
|----------------------|-------------------------------------------------------------|------------------|----------------|------------------|-------------------------------------------|
| Add tapes to the med | dia pool.                                                   |                  |                |                  |                                           |
| Name                 | Tape library:                                               |                  |                |                  |                                           |
|                      | HP MSL G3 Series 9.50 (veeam-ba                             | a-ol)            |                |                  | Manage                                    |
| Tapes                | Tapes:                                                      |                  |                |                  |                                           |
| Media Set            | Name                                                        | Capacity         | Remaining      |                  | Add                                       |
| Retention            | <ul> <li>HP MSL G3 Series 9.50</li> <li>SW06N001</li> </ul> | 12 TB            | 12 TB          |                  | Remove                                    |
| Options              |                                                             |                  |                |                  |                                           |
| Summary              |                                                             |                  |                |                  |                                           |
|                      |                                                             |                  |                |                  |                                           |
|                      |                                                             |                  |                |                  |                                           |
|                      |                                                             |                  |                |                  |                                           |
|                      |                                                             |                  |                |                  |                                           |
|                      |                                                             |                  |                |                  | Capacity:<br>12 TB<br>Remaining:<br>12 TB |
|                      | Add tapes from Free media po                                | ool automaticall | y when more ta | pes are required |                                           |
|                      |                                                             | < Previ          | ous Next       | > Finish         | Cancel                                    |

8. Enter Media set name. Specify the automatic creation settings if necessary. Click Next.

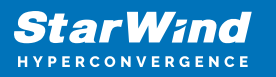

| New Media Poo                                | ol                                                                                                    |
|----------------------------------------------|----------------------------------------------------------------------------------------------------|
| Spe                                          | e <b>dia Set</b><br>ecify media set name and how often a new media set should be automatically created.                                                                               |
| Name                                         | Media set name:                                                                                                    |
| Tapes                                        | Media set # %id% %date%                                                                                                    |
| Media Set                                    | Automatically create new media set     O not create, always continue using current media set                                                                                          |
| Retention                                    | O Create new media set for every backup session                                                                                                    |
| Options                                      | O Daily at 12:00 PM 📮 Everyday ∨ Days                                                                                                    |
| Summary                                      |                                                                                                    |
|                                              |                                                                                                    |
|                                              |                                                                                                    |
|                                              |                                                                                                    |
|                                              |                                                                                                    |
|                                              |                                                                                                    |
|                                              |                                                                                                    |
|                                              | < Previous Next > Finish Cancel                                                                                                    |
| Media Set<br>Retention<br>Options<br>Summary | <ul> <li>Do not create, always continue using current media set</li> <li>Create new media set for every backup session</li> <li>Daily at 12:00 PM + Everyday</li> <li>Days</li> </ul> |

9. Specify the tape Retention settings. Click Next.

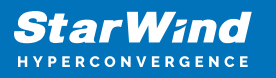

| New Medi            | a Pool                              |                                                                                  | × |
|---------------------|-------------------------------------|----------------------------------------------------------------------------------|---|
| <b>010</b><br>/**** | Retention<br>Specify the tape reter | ntion settings for this media pool.                                              |   |
| Name                |                                     | Data retention policy                                                            |   |
| Tapes               |                                     | <ul> <li>Do not protect data (cyclically overwrite tapes as required)</li> </ul> |   |
| Media Set           | t                                   | O Protect data for 1 → Weeks ∨                                                   |   |
| Patantian           |                                     | Never overwrite data                                                             |   |
| Retention           |                                     | Offline media tracking                                                           |   |
| Options             |                                     | Move all offline tapes from this media pool into the following media vault:      |   |
| Summary             |                                     | <ul> <li>Add New</li> </ul>                                                      |   |
|                     |                                     |                                                                                  |   |
|                     |                                     |                                                                                  |   |
|                     |                                     |                                                                                  |   |
|                     |                                     |                                                                                  |   |
|                     |                                     |                                                                                  |   |
|                     |                                     |                                                                                  |   |
|                     |                                     |                                                                                  |   |
|                     |                                     | < Previous Next > Finish Cancel                                                  |   |
|                     |                                     |                                                                                  |   |

- 10. Specify additional settings if required and click Apply.
- 11. Review the Summary and click Finish.

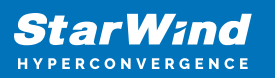

| New Media Pool                                 |                                                                                                    | $\times$ |
|------------------------------------------------|----------------------------------------------------------------------------------------------------|----------|
| Summary<br>Review the settings a               | nd click Finish to apply. You can copy these settings for the future reference.                                                                                                    |          |
| Name Tapes Media Set Retention Options Summary | Summary:<br>Media pool name: VTL<br>Media pool description: Created by VEEAM-BA-OL\Administrator at 5/1/2024 10:30:21 AM.<br>Tapes count: 1<br>Capacity: 12 TB<br>Remaining: 12 TB<br>Libraries: HP MSL G3 Series 9.50 (Active) |          |
|                                                | < Previous Next > Finish Cance                                                                                                    |          |

12. Select the Media pool for full backup and set the schedule if necessary. Click Next.

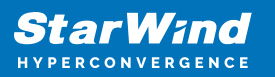

| New File to Tape Job               |                                   |               |          |        |          |        |          |        | ×       |  |
|------------------------------------|-----------------------------------|---------------|----------|--------|----------|--------|----------|--------|---------|--|
| Full Backup<br>Choose media pool a | and set schedule for              | full backups  |          |        |          |        |          |        |         |  |
| Name                               | Media pool for f                  | ull backup:   |          |        |          |        |          |        |         |  |
| Files and Folders                  | VTL (HP MSL G                     | Series 9.50)  |          |        |          |        |          | ~      | Add New |  |
| Full Backup                        | Tapes:<br>Capacity:               | 1<br>12 TB    |          |        |          |        |          |        |         |  |
| Incremental Backup                 | Remaining:                        | 12 TB         |          |        |          |        |          |        |         |  |
| Options                            | WORM:                             | False         |          |        |          |        |          |        |         |  |
| Summary                            | Run the full backup automatically |               |          |        |          |        |          |        |         |  |
|                                    | Daily at t                        | his time:     | 6:00 PM  | *<br>* | On these | days   |          | $\sim$ | Days    |  |
|                                    | O Monthly                         | at this time: | 10:00 PM | *      | Fourth   | $\sim$ | Saturday | $\sim$ | Months  |  |
|                                    |                                   |               |          |        |          |        |          |        |         |  |
|                                    |                                   |               |          | < Pre  | vious    | Next   | > F      | inish  | Cancel  |  |

13. Select Media pool for incremental backup and set the schedule if necessary. Click Next.

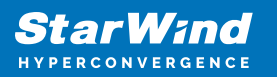

| New File to Tape Job |                                                                                                    |               |          |        |          |        |          |        | ×       |
|----------------------|----------------------------------------------------------------------------------------------------|---------------|----------|--------|----------|--------|----------|--------|---------|
| Choose media pool a  | )<br>and set schedule for                                                                                                    | incremental   | backups. |        |          |        |          |        |         |
| Name                 | Media pool for in                                                                                                    | cremental ba  | ckup:    |        |          |        |          |        |         |
| Files and Falders    | VTL (HP MSL G3                                                                                                    | Series 9.50)  |          |        |          |        |          | ~      | Add New |
| Flies and Folders    | Tapes:                                                                                                    | 1             |          |        |          |        |          |        |         |
| Full Backup          | Capacity:                                                                                                    | 12 TB         |          |        |          |        |          |        |         |
| Incremental Backup   | Remaining:                                                                                                    | 12 TB         |          |        |          |        |          |        |         |
| Options              | WORM:                                                                                                    | False         |          |        |          |        |          |        |         |
| Summary              | Run incremer                                                                                                    |               |          |        |          |        |          |        |         |
|                      | Daily at the second second | nis time:     | 3:00 AM  | *<br>* | On weekd | lays   |          | $\sim$ | Days    |
|                      | O Monthly                                                                                                    | at this time: | 10:00 PM | *      | Fourth   | $\sim$ | Saturday | $\sim$ | Months  |
|                      |                                                                                                    |               |          |        |          |        |          |        |         |
|                      |                                                                                                    |               |          | < Pre  | vious    | Next   | > Fir    | hish   | Cancel  |

14. Specify the additional settings if required and check the Export current media set upon job completion box to automatically move StarWind virtual tape to the offline shelf. It is also recommended to Eject media upon job completion. Click Apply.

 $\times$ 

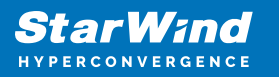

New File to Tape Job Options Specify tape job options. General Name Use Microsoft volume shadow copy (VSS) Files and Folders Enables backup of files locked by running applications and provides file-level quiescence. Requires Microsoft Windows machine or SMB v3 file share with VSS compatible backup proxy as Full Backup

| Тапраскар          | a source.                                                                                                    |
|--------------------|----------------------------------------------------------------------------------------------------|
| Incremental Backup | Media automation                                                                                                    |
| Options            | Eject tape media upon job completion                                                                                                    |
| Summary            | This option makes the job automatically eject tape from drives upon completion, so that tape<br>does not stay in the drive, which is a best practice. |
|                    | Export current media set upon job completion Days                                                                                                    |
|                    | This option makes the job automatically close and export the current media set on specific days.                                                      |
|                    | post-job activity and other settings. Advanced                                                                                                    |
|                    | < Previous Apply Finish Cancel                                                                                                    |

15. Check the summary. For immediate job execution, select Run the job when I click Finish and click Finish.

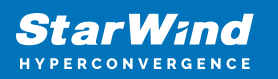

| New File to Tape Job                                                                 | X                                                                                                    |
|--------------------------------------------------------------------------------------|----------------------------------------------------------------------------------------------------|
| You can copy the job                                                                 | settings below for the future reference.                                                                                                    |
| Name<br>Files and Folders<br>Full Backup<br>Incremental Backup<br>Options<br>Summary | Summary:         Name: File to Tape Job 1         Media pool for full backups: VTL         Media pool for incremental backups: VTL         PowerShell cmdlet for starting the job:         Get-VBRTapeJob -Name "File to Tape Job 1"   Start-VBRJob |
|                                                                                      | < Previous Next > Finish Cancel                                                                                                    |

16. The job status can be monitored from the Jobs - Tape tab.

| Session Tools                                                                                                    |                          |                              |                                       |                                 |                   | Veeam Backup and Replica | tion                    |                         |                  |                         | - 8 ×                        |
|----------------------------------------------------------------------------------------------------|--------------------------|------------------------------|---------------------------------------|---------------------------------|-------------------|--------------------------|-------------------------|-------------------------|------------------|-------------------------|------------------------------|
| ≣ + Home View Session                                                                                                    |                          |                              |                                       |                                 |                   |                          |                         |                         |                  |                         | 0                            |
| Stop Statistics Report<br>Actions Details                                                                                                    |                          |                              |                                       |                                 |                   |                          |                         |                         |                  |                         | Veeam Al<br>Online Assistant |
| Home                                                                                                    | Q. Type in an object nam | e to search for              |                                       | X                               |                   |                          |                         |                         |                  |                         |                              |
| <ul> <li>Sets</li> <li>Betugs</li> <li>Betugs</li> <li>Otok (Ophanel)</li> <li>A Tape</li> <li>A Tape</li> <li>A Tape</li> <li>A Tape</li> <li>Secrets</li> <li>Manning</li> </ul> | Job Name                 | Sesion Ty<br>(HP File to Tag | rpe Status<br>pe Bac 99% compl        | Start Tim                       | e ↓<br>4 10-49 AM |                          |                         |                         |                  |                         |                              |
|                                                                                                    | Job progress:            |                              |                                       |                                 |                   |                          | 99%                     |                         |                  |                         | 4.4 GB of 4.4 GB             |
|                                                                                                    |                          |                              |                                       |                                 |                   |                          |                         |                         |                  |                         |                              |
|                                                                                                    | SUMMARY                  | 0543                         | DATA                                  | 4.4 GB (00%)                    | STATUS            | 1.0                      | THROUGHPUT (LAST 5 MIN) |                         |                  |                         | Speed: 449 MB/s              |
| A Home                                                                                                    | Processing rate:         | 287 MB/s                     | Read:                                 | 4.4 GB                          | Warnings          |                          |                         |                         |                  |                         |                              |
| and inventory                                                                                                    | Bottleneck               | Target                       | Transferred:                          | 4.4 GB (1x)                     | Errors            | 0                        |                         |                         |                  |                         |                              |
| Backup Infrastructure                                                                                                    | Heat                     | Status                       | Action                                |                                 |                   |                          |                         |                         |                  |                         | Duration                     |
| Storage Infrastructure                                                                                                    | weeam-ba-ol              | Success                      | Job started at 5/1                    | 1/2024 10:49:02 AM              |                   |                          |                         |                         |                  |                         | Juration                     |
| Tape Infrastructure                                                                                                    |                          |                              | Processing tasks                      | liet                            |                   |                          |                         |                         |                  |                         | 00:00                        |
| The files                                                                                                    |                          |                              | <ul> <li>Total backup job</li> </ul>  | size: 1 files and 1 fol         | lders (4.4 GB)    |                          |                         |                         |                  |                         | 00:06                        |
| (1) ·····                                                                                                    |                          |                              | All hosts have be<br>Processing versa | een queued for proce<br>m-ba-ol | ssing             |                          |                         |                         |                  |                         | 00:23                        |
| 1 session selected                                                                                                    |                          |                              | <b>_</b> ,                            |                                 |                   |                          |                         | Connected to: localhost | Build: 12.1.1.56 | Enterprise Plus Edition | NFR: 179 days remaining      |

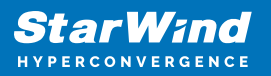

# **Restoring Data From Tape**

1. Navigate to the Home tab, select Restore, and select "Tape...".

| 通 Media Pool Tools E- Home Media Pool                                                                               |                                                    |                                         | Veeam Backup and Replication         |                                     | - 8 ×                        |
|----------------------------------------------------------------------------------------------------|----------------------------------------------------|-----------------------------------------|--------------------------------------|-------------------------------------|------------------------------|
| Backup Replication CDP<br>Job - Policy J<br>Primary Jobs                                                            | Restore Failover<br>Plan *<br>WharevSpiere Attions |                                         |                                      |                                     | Veeam Al<br>Online Assistant |
| Tape Infrastructure                                                                                                 | Tape                                               | Location Media Set                      | Sequence Number Last written Expires | n Capacity Free Description         |                              |
| G Tape Infrastructure     Media Pools     G VTL (1)     Tors Courses                                                | E SW06N001 HP MSL G3 Series 9.50                   | Offline Media set # 1 5/1/2024 10:49 AM | 1 less than a day ago Never          | zs than a day ago Never 12 TB 12 TB |                              |
| WDMP Servers     WDMP Servers     Will Libraries     Will Last 24 Hours     Success     The Success     The Success |                                                    |                                         |                                      |                                     |                              |
| Di vanen                                                                                                    |                                                    |                                         |                                      |                                     |                              |
|                                                                                                    |                                                    |                                         |                                      |                                     |                              |
|                                                                                                    |                                                    |                                         |                                      |                                     |                              |
|                                                                                                    |                                                    |                                         |                                      |                                     |                              |
|                                                                                                    |                                                    |                                         |                                      |                                     |                              |
| A Home                                                                                                    |                                                    |                                         |                                      |                                     |                              |
| Inventory                                                                                                    |                                                    |                                         |                                      |                                     |                              |
| Backup Infrastructure                                                                                               |                                                    |                                         |                                      |                                     |                              |
| Storage Infrastructure                                                                                              |                                                    |                                         |                                      |                                     |                              |
| Tape Infrastructure                                                                                                 |                                                    |                                         |                                      |                                     |                              |
| Files                                                                                                    |                                                    |                                         |                                      |                                     |                              |
| ai 🖡 S                                                                                                    | 2                                                  |                                         |                                      |                                     |                              |

2. Select Restore Files.

×

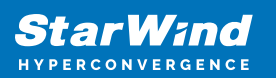

### Restore from Tape

Select the type of restore you want to perform.

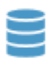

#### Restore Backups

Restore backup files from tape to backup repository.

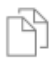

#### **Restore Files**

Restore volumes, folders or files from tape to a server.

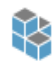

#### Restore Objects

Restore the entire content of a bucket or a prefix, individual objects objects or versions from tape to object storage.

Cancel

3. Specify the files and folders to restore and click Next.

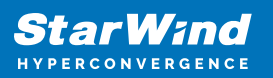

#### Restore from Tape

 $\times$ 

Objects to Restore Specify files, folders or volumes to restore from tape. When an entire tape is added to the recovery scope, all of its content will be restored.

| Objects to Restore | Objects to restore:                      |             |                   |        |
|--------------------|------------------------------------------|-------------|-------------------|--------|
| Destination        | □ ✓ Type in an object name to search for |             |                   |        |
|                    | Item                                     | Host        | Restore point     | Add    |
| Options            | C:\Users\Public\Documents\test-files     | Veeam-ba-ol | 5/1/2024 10:49 AM | Point  |
| Summary            |                                          |             |                   | Remove |
|                    |                                          |             |                   |        |
|                    |                                          |             |                   |        |
|                    |                                          |             |                   |        |
|                    |                                          |             |                   |        |
|                    |                                          |             |                   |        |
|                    |                                          |             |                   |        |
|                    |                                          |             |                   |        |
|                    |                                          |             |                   |        |
|                    |                                          |             |                   |        |
|                    | < )                                      | Previous Ne | ext > Finish      | Cancel |

4. Veeam prompts to load the tape with the specific barcode which stores the backed up files. You can load the tape at this point or during the actual restore process. Click Continue.

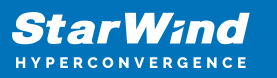

| Restore from Tap                                      | De la construcción de la construcción de la const | $\times$ |
|-------------------------------------------------------|----------------------------------------------------------------------------------------------------|----------|
| Obje<br>Spec<br>be re                                 | ects to Restore                                                                                                    | ent will |
| Objects to Resto<br>Destination<br>Options<br>Summary | The restore process will require data from multiple tapes.         We recommend you load the following tapes into the library now to speed up the restore.         Otherwise, you will need to be providing them when prompted during the actual restore.         Name         Tape (SW06N001) with sequence number 1 from Media set Media set # 1 5/1/2024 10:49 AM         Remot         Copy to clipboard         Continue       Cancel                                                                                                    |          |
|                                                       | < Previous Next > Finish Canc                                                                                                    | el       |

5. Navigate to StarWind Management Console, locate the StarWind virtual tape with the corresponding barcode on the offline shelf and click Insert.

| StarWind Management Console                                    |                                                                      | -  | ×  |
|----------------------------------------------------------------|----------------------------------------------------------------------|----|----|
| FILE HOST TARGET OPTIONS HELP                                  |                                                                      |    |    |
| Refresh Connect Disconnect Add Server Remove Server Add Device | Add Device (edvanced) Add VIL Device Remove Device Help              |    |    |
| <ul> <li>Servers</li> </ul>                                    | <b>A</b>                                                             |    |    |
| 4 📑 172.27.31.119 ( 172.27.31.119 ) : 3261                     | VTL1                                                                 |    |    |
| ▲ ♦ VTL1                                                       | Remove Device Force remove Device                                    |    |    |
| VTL1                                                           | Detach from ign.2008-08.com.starwindsoftware:172.27.31.119-vtl1      |    |    |
|                                                                | Device VTL1                                                          |    |    |
|                                                                | Serial Id 006BC2B413                                                 |    |    |
|                                                                |                                                                      |    |    |
|                                                                | SLUIS<br>Transport Slots 1                                           |    |    |
|                                                                | Drive Slots 4                                                        |    |    |
|                                                                | Import/Export Slots 3                                                |    |    |
|                                                                | storage slots 90                                                     |    |    |
| 6                                                              | Tapes (0) mi Croste Tape mi locart Tape                              |    |    |
|                                                                | Location Barcode Tape Type Size Total Size Used                      | 0  |    |
|                                                                | No Tapes                                                             |    |    |
|                                                                | T<br>Offline Shelf (1) 🖬 Insert 📾 Delete Local Conv. 📾 Write protect |    |    |
|                                                                | Barcode Local Cloud Protected Status                                 | _0 |    |
|                                                                | SW06N001 🖌 🗙 Replication not scheduled                               |    |    |
|                                                                |                                                                      |    |    |
|                                                                |                                                                      |    |    |
|                                                                |                                                                      |    |    |
|                                                                |                                                                      |    |    |
|                                                                |                                                                      |    |    |
|                                                                |                                                                      |    |    |
|                                                                |                                                                      |    |    |
|                                                                |                                                                      |    |    |
| StarWind Software Ready                                        |                                                                      |    | // |
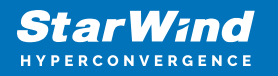

6. The StarWind virtual tape has been moved to the online shelf.

| StarWind Management Console                                 |                                                                 | - 🗆 X      |
|-------------------------------------------------------------|-----------------------------------------------------------------|------------|
| FILE HOST TARGET OPTIONS HELP                               |                                                                 |            |
| Refresh Connect Disconnect Add Server Remove Server Add Dev | rice Add Device (advanced) Add VII. Device Remove Device Help   |            |
| Servers                                                     |                                                                 |            |
| - 1/2.2/.31.119 (1/2.2/.31.119): 3261                       | WIL1                                                            |            |
| VTL1                                                        | Remove Device Force remove Device St Attach to Target           |            |
| VTL1                                                        | Detach from iqn.2008-08.com.starwindsoftware:172.27.31.119-vtl1 |            |
|                                                             | Device VTL1                                                     |            |
|                                                             | Serial Id 0006C28413 Persistent Reservations Yes                |            |
|                                                             | STOTS                                                           |            |
|                                                             | Transport Slots 1                                               |            |
|                                                             | Drive Slots 4                                                   |            |
|                                                             | Import/Export Slots 3<br>Storage Slots 96                       |            |
|                                                             |                                                                 |            |
|                                                             | Tapes (1) Create Tape Consert Tape                              | $\bigcirc$ |
|                                                             | Location Barcode Tape Type Size Total Size Used                 |            |
|                                                             | Slot 1 SW06N001 U-832 12.00 TB 4.60 GB                          |            |
|                                                             | Offline Shelf (0)                                               | 0          |
|                                                             | Barcode Local Cloud Protected Status                            |            |
|                                                             | No Tapes                                                        |            |
|                                                             |                                                                 |            |
|                                                             |                                                                 |            |
|                                                             |                                                                 |            |
|                                                             |                                                                 |            |
|                                                             |                                                                 |            |
|                                                             |                                                                 |            |
|                                                             |                                                                 |            |
|                                                             |                                                                 |            |
| StarWind Software Ready                                     |                                                                 | 1.         |

7. Navigate back to Veeam Backup & Replication and specify the Destination for restoring files. Click Next.

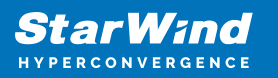

| Restore from Tape                   |                              | ×      |
|-------------------------------------|------------------------------|--------|
| Destination<br>Specify where to res | tore selected objects to.    |        |
| Objects to Restore                  | Restore files and folders to |        |
| Destination                         | Original location            |        |
| Destination                         | O This server:               |        |
| Options                             | veeam-ba-ol 🗸                | Add    |
| Summary                             | Path to a folder:            |        |
|                                     |                              | Browse |
|                                     | Not selected                 |        |
|                                     | Preserve folder hierarchy    |        |
|                                     | < Previous Next > Finish     | Cancel |

8. Select the required Automatic conflict resolution option and click Next.

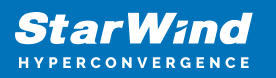

| Restore from Tape                 | ×                                                                                                    |
|-----------------------------------|----------------------------------------------------------------------------------------------------|
| Options<br>Specify automatic co   | onflict resolution options.                                                                                                    |
| Objects to Restore<br>Destination | If a restored file already exist <ul> <li>Keep the existing file</li> <li>Overwrite only if backup contains a newer file version</li> </ul> |
| Options                           | Overwrite always                                                                                                    |
| Summary                           |                                                                                                    |
|                                   | < Previous Next > Finish Cancel                                                                                                    |
|                                   |                                                                                                    |

9. Review the Summary and click Finish.

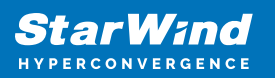

| Restore from Tape                                       |                                                                                                    | × |
|---------------------------------------------------------|----------------------------------------------------------------------------------------------------|---|
| Summary<br>Review the settings, a                       | and click Finish to exit the wizard and start the restore process.                                        |   |
| Objects to Restore<br>Destination<br>Options<br>Summary | Summary:<br>Objects to restore:<br>C:\Users\Public\Documents\test-files<br>Destination: Original location |   |
|                                                         | < Previous Next > Finish Cancel                                                                           |   |

10. The restoration progress will appear in the pop-up window or can be checked in the Last 24 Hours history tab.

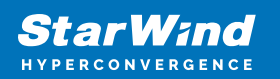

## Restoring files from tape

| Name:          | File from Tape Restore                 | Status:        | Success              |          |
|----------------|----------------------------------------|----------------|----------------------|----------|
| Restore type:  | File from Tape Restore                 | Start time:    | 5/1/2024 11:05:51 AM | 4        |
| Initiated by:  | localhost\Administrator                | End time:      | 5/1/2024 11:07:13 AM | 4        |
| Log            |                                        |                |                      |          |
| Message        |                                        |                |                      | Duration |
| 🛛 Restored 2   | objects with the total size of 4.4 GB  |                |                      | 0:01:22  |
| Processing     | g started at 5/1/2024 11:05:51 AM      |                |                      |          |
| 🛛 Building t   | he list of root objects to restore     |                |                      |          |
| 🛛 🖉 Building t | he list of content to restore          |                |                      |          |
| SW06N00        | 1 tape media resources have been acqu  | uired          |                      |          |
| 💙 Drive 1 (Se  | erver: veeam-ba-ol, Library: HP MSL G3 | Series 9.50, D | rive ID: Tape0) lock |          |
| 🛛 🖉 Loading ta | ape SW06N001 from Slot 1 to Drive 1 (S | erver: veeam-  | ba-ol, Library: HP   |          |
| 🛛 🛇 Restoring  | file CentOS-7-x86_64-DVD-2009.iso to   | C:\Users\Pub   | lic\Documents\test   | 0:01:16  |
| 🛛 🙄 Complete   | d successfully at Wednesday, May 1, 20 | 024 11:07:13 A | M                    |          |
|                |                                        |                |                      |          |
|                |                                        |                |                      |          |
|                |                                        |                |                      |          |
|                |                                        |                |                      | Close    |

## Conclusion

Following this guide, the Linux version of StarWind VTL has been deployed on a baremetal physical server using StarWind Appliance ISO. Also, backup jobs were configured to StarWind VTL using Veeam Backup & Replication.

 $\times$ 

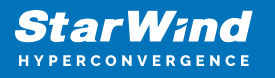

## Contacts

| US Headquarters                                                                          | EMEA and APAC                                                                                                    |
|------------------------------------------------------------------------------------------|----------------------------------------------------------------------------------------------------|
| <ul> <li>+1 617 829 44 95</li> <li>+1 617 507 58 45</li> <li>+1 866 790 26 46</li> </ul> | <ul> <li>+44 2037 691 857 (United Kingdom)</li> <li>+49 800 100 68 26 (Germany)</li> <li>+34 629 03 07 17 (Spain and Portugal)</li> <li>+33 788 60 30 06 (France)</li> </ul> |
| Customer Support Portal:                                                                 | https://www.starwind.com/support                                                                                                    |
| Support Forum:                                                                           | https://www.starwind.com/forums                                                                                                    |

General Information: info@starwind.com

Sales: sales@starwind.com

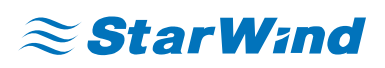

StarWind Software, Inc. 100 Cummings Center Suite 224-C Beverly MA 01915, USA www.starwind.com ©2024, StarWind Software Inc. All rights reserved.